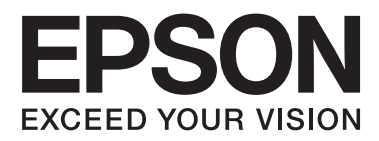

# Hálózati útmutató

NPD5771-00 HU

## Tartalomjegyzék

## Tartalomjegyzék

## Szerzői jogok

## Védjegyek

## Tájékoztató a kézikönyvről

| Jelek és szimbólumok                          |
|-----------------------------------------------|
| A kézikönyvben szereplő leírások 6            |
| Operációs rendszerre vonatkozó hivatkozások 6 |

## Bevezetés

| Manuális komponens                           |
|----------------------------------------------|
| Az ebben az Útmutatóban használt kifejezések |
| meghatározása8                               |

## Előkészítés

## Kapcsolat

| Csatlakoztatás a hálózathoz                      |  |
|--------------------------------------------------|--|
| Csatlakozás LAN-hálózathoz                       |  |
| IP-cím hozzárendelése az EpsonNet Config         |  |
| használatával14                                  |  |
| Csatlakozás a hálózathoz a telepítő segítségével |  |
|                                                  |  |

## A funkciók beállításai

| Web Config (Weboldal az eszközhöz)    | 20 |
|---------------------------------------|----|
| Tudnivalók a Web Config alkalmazásról | 20 |
| A Web Config elérése                  | 20 |

| A nyomtatási funkciók használata 2            | 21 |
|-----------------------------------------------|----|
| A hálózaton keresztül történő nyomtatás       |    |
| követelményei2                                | 1  |
| A nyomtató-illesztőprogram beállítása         |    |
| kiszolgálóval / ügyfélkapcsolattal 2          | 1  |
| Nyomtató-illesztőprogram beállításai társközi |    |
| csatlakozás esetén2                           | 6  |
|                                               |    |

## Biztonsági beállítások

| Biztonsági beállítások és veszélymegelőzés 28                       |
|---------------------------------------------------------------------|
| A biztonsági funkciók beállításai                                   |
| A rendszergazdai jelszó beállítása                                  |
| A rendszergazdai jelszó konfigurálása a Web<br>Config használatával |
| Protokollok és szolgáltatások vezérlése                             |
| Protokollok vezérlése                                               |
| SSL/TLS kommunikáció a nyomtatóval                                  |
| Tudnivalók a digitális tanúsítványról                               |
| importálása                                                         |
| törlése                                                             |
| Titkosított kommunikáció IPsec-/IP-szűrés<br>funkcióval             |
| Tudnivalók az IPsec/IP Filtering (IPsec/IP-                         |
| Az alapértelmezett házirend konfigurálása 41                        |
| A csoportházirend konfigurálása                                     |
| konfigurációs példák                                                |
| Az SNMPv3 protokoll használata                                      |
| Tudnivalók az SNMPv3 protokollról 49<br>Az SNMPv3 konfigurálása     |

## Problémamegoldás

| A Kiszolgálónapló és a Hálózati eszköz<br>naplójának ellenőrzése                                                                      |
|----------------------------------------------------------------------------------------------------|
| Hálózati állapotlap nyomtatása                                                                                                    |
| Hálózati beállítások inicializálása                                                                                                   |
| Hálózati beállítások visszaállítása a<br>nyomtatóról51<br>A hálózati beállítások visszaállítása az<br>EpsonNet Config használatával51 |
| Az eszközök és a számítógépek közötti<br>kommunikáció ellenőrzése                                                                     |

## Tartalomjegyzék

| Csatlakozás ellenőrzése ping paranccsal 52                                           |
|--------------------------------------------------------------------------------------|
| Problémák a hálózati szoftver használatával 53                                       |
| A Web Config nem érhető el                                                           |
| A modell neve és/vagy IP-címe nem jelenik<br>meg az EpsonNet Config alkalmazásban 54 |
| Problémák megoldása a fokozott biztonság                                             |
| érdekében                                                                            |
| A biztonsági beállítások visszaállítása 54                                           |
| A biztonsági funkció kikapcsolása a                                                  |
| nyomtatóról54                                                                        |
| A biztonsági funkció visszaállítása a Web                                            |
| Config használatával                                                                 |
| A hálózati biztonsági funkciókkal kapcsolatos                                        |
| problémák                                                                            |
| A digitális tanúsítvány használatával                                                |
| kapcsolatos problémák                                                                |

## Függelék

| A hálózati szoftver bemutatása | 61 |
|--------------------------------|----|
| Epson Device Admin             | 61 |
| EpsonNet Print                 | 61 |
| EpsonNet SetupManager          | 61 |

#### Szerzői jogok

## Szerzői jogok

A Seiko Epson Corporation előzetes írásbeli engedélye nélkül e kiadvány egyetlen része sem sokszorosítható, nem tárolható adatlekérdező rendszerben és nem továbbítható semmilyen formában és módon, beleértve az elektronikus és a mechanikus eljárásokat, valamint a fénymásolást és az adathordozón való tárolást is. A dokumentum tartalmának felhasználására vonatkozóan nem vállalunk felelősséget. A dokumentum tartalmának felhasználására vonatkozóan nem vállalunk felelősséget. A dokumentum tartalmának felhasználására vonatkozóa nem vállalunk felelősséget. Az itt található információk csak erre az Epson termékre vonatkoznak. Az Epson nem vállal felelősséget azért, ha ezeket az információkat más nyomtatókhoz felhasználják.

Sem a Seiko Epson Corporation, sem bármely leányvállalata nem vállal felelősséget a termék vásárolójával vagy harmadik féllel szemben olyan káráért, veszteségéért, költségéért vagy kiadásáért, amely a következőkből származik: baleset, a termék nem rendeltetésszerű vagy helytelen használata, a termék jogosulatlan módosítása, javítása vagy megváltoztatása, illetve (az Egyesült Államok kivételével) a Seiko Epson Corporation üzemeltetési és karbantartási utasításainak nem pontos betartása.

A Seiko Epson Corporation és leányvállalatai nem vállalnak felelősséget az olyan károkért és problémákért, amelyek a Seiko Epson Corporation által eredeti Epson terméknek vagy az Epson által jóváhagyott terméknek nem minősített kiegészítők vagy fogyóeszközök használatából származnak.

A Seiko Epson Corporation nem tehető felelőssé az olyan elektromágneses interferenciával kapcsolatos károkért, amely a Seiko Epson Corporation által Epson jóváhagyott terméknek nem minősített csatlakozókábelek használata okoz.

© 2017 Seiko Epson Corporation

A kézikönyv tartalma és a termékspecifikációk minden külön figyelmeztetés nélkül módosulhatnak.

### Védjegyek

## Védjegyek

- □ Az EPSON® egy bejegyzett védjegy, és az EPSON EXCEED YOUR VISION vagy az EXCEED YOUR VISION a Seiko Epson Corporation védjegye.
- Az Epson Scan 2 szoftver részben az Independent JPEG Group munkáján alapul.
- $\Box$  A Google Cloud Print<sup>TM</sup>, a Chrome  $OS^{TM}$  és az Android<sup>TM</sup> a Google Inc. védjegye.
- □ A Microsoft®, a Windows®, a Windows Server® és a Windows Vista® a Microsoft Corporation bejegyzett védjegye.
- □ Az IBM az International Business Machines Corporation bejegyzett védjegye.
- Általános megjegyzés: Az itt használt egyéb terméknevek kizárólag az azonosítás célját szolgálják, és előfordulhat, hogy tulajdonosaik védjeggyel védték azokat. Az Epson ezekkel a védjegyekkel kapcsolatban semmiféle jogra nem tart igényt.

## Tájékoztató a kézikönyvről

## Jelek és szimbólumok

## \Lambda Vigyázat!

Utasítások, melyeket a testi sérülések elkerülése érdekében pontosan be kell tartani.

Fontos:

Utasítások, melyeket a berendezés sérüléseinek elkerülése érdekében kell betartani.

**Megjegyzés:** Az utasítások a nyomtató használatával kapcsolatos hasznos tanácsokat és korlátozásokat tartalmaznak.

#### Kapcsolódó információ

Az ikonra kattintva kapcsolódó tájékoztatások nyílnak meg.

## A kézikönyvben szereplő leírások

A kézikönyvben szereplő nyomtató képei csak példaként szolgálnak. Ugyan az egyes modellek esetében lehetnek különbségek, de a készüléket ugyanúgy kell működtetni.

## Operációs rendszerre vonatkozó hivatkozások

#### Windows

A kézikönyvben a "Windows 10", "Windows 8.1", "Windows 8", "Windows 7", "Windows Vista", "Windows XP", "Windows Server 2012 R2", "Windows Server 2012", "Windows Server 2008 R2", "Windows Server 2008", "Windows Server 2003 R2" és "Windows Server 2003" kifejezések az alábbi operációs rendszerekre vonatkoznak. Ezenkívül a "Windows" kifejezés valamennyi verzióra vonatkozik.

- □ Microsoft<sup>®</sup> Windows<sup>®</sup> 10 operációs rendszer
- □ Microsoft® Windows® 8.1 operációs rendszer
- □ Microsoft<sup>®</sup> Windows<sup>®</sup> 8 operációs rendszer
- □ Microsoft<sup>®</sup> Windows<sup>®</sup> 7 operációs rendszer
- □ Microsoft® Windows Vista® operációs rendszer
- □ Microsoft<sup>®</sup> Windows<sup>®</sup> XP operációs rendszer
- □ Microsoft® Windows® XP Professional x64 Edition operációs rendszer
- □ Microsoft® Windows Server® 2012 R2 operációs rendszer

## Tájékoztató a kézikönyvről

- □ Microsoft® Windows Server® 2012 operációs rendszer
- □ Microsoft® Windows Server® 2008 R2 operációs rendszer
- □ Microsoft<sup>®</sup> Windows Server<sup>®</sup> 2008 operációs rendszer
- □ Microsoft® Windows Server® 2003 R2 operációs rendszer
- □ Microsoft® Windows Server® 2003 operációs rendszer

#### Bevezetés

## Bevezetés

## Manuális komponens

Ez az útmutató a nyomtató hálózathoz történő csatlakoztatásának folyamatát, illetve a funkciók használatához szükséges beállítások elvégzését ismerteti.

A funkciók használatával kapcsolatos információkért lásd: Használati útmutató.

#### Előkészítés

Az eszközök beállításának folyamatát, valamint a felügyelethez használt szoftvert ismerteti.

#### Kapcsolat

Azt ismerteti, hogyan lehet egy nyomtatót a hálózathoz csatlakoztatni.

A funkciók beállításai A nyomtatási beállításokat ismerteti.

## Biztonsági beállítások

A biztonsági beállításokat ismerteti, például a rendszergazda jelszó beállításait és a protokollkezelést.

Problémamegoldás

Ismerteti a beállítások inicializálását és a hálózat hibaelhárítását.

## Az ebben az Útmutatóban használt kifejezések meghatározása

Ebben az útmutatóban a következő kifejezések fordulnak elő.

#### Rendszergazda

Olyan személy, aki felelős az eszköz vagy a hálózat telepítéséért és beállításáért egy irodában vagy szervezetben. Kis szervezeteknél előfordulhat, hogy ez a személy felel mind az eszköz, mind a hálózat felügyeletéért. Nagyobb szervezetek esetében a rendszergazdák rendelkeznek jogosultsággal a hálózathoz vagy egy részleg, illetve divízió csoportos egységének eszközeihez, illetve a hálózati rendszergazdák felelősek a szervezeten kívüli kommunikációs beállításokért (pl. internet).

#### Hálózati rendszergazda

A hálózati kommunikáció vezérléséért felelős személy. Az a személy, aki a kommunikáció interneten vagy hálózaton keresztül történő vezérléséhez elvégzi az útválasztó, a proxy-kiszolgáló, a DNS-kiszolgáló és a levelezési kiszolgáló beállításait.

#### Felhasználó

Az eszközöket (pl. nyomtatókat) használó személy.

#### Kiszolgáló/ügyfél kapcsolat (nyomtatómegosztás a Windows-kiszolgáló segítségével)

Kapcsolat, ami jelzi, hogy a nyomtató kapcsolódik a Windows-kiszolgálóhoz a hálózaton vagy USB-kábelen keresztül, és a kiszolgálón beállított nyomtatási sor megosztható. A nyomtató és a számítógép közötti kommunikáció a kiszolgálón keresztül történik, a nyomtató vezérlése pedig a kiszolgálón.

#### Bevezetés

#### Társközi kapcsolat (közvetlen nyomtatás)

Kapcsolat, ami jelzi, hogy a nyomtató és a számítógép kapcsolódik a hálózathoz a csomóponton vagy a hozzáférési ponton keresztül, és a nyomtatási feladat közvetlenül a számítógépről végezhető el.

#### Web Config (eszköz weboldala)

Az eszközbe beépített webkiszolgáló. A neve Web Config. A böngésző segítségével az eszköz állapotát ellenőrizheti és módosíthatja.

### Nyomtatási sor

Windows rendszer esetében az egyes portok **Device and Printer (Eszköz és nyomtató)** képernyőn megjelenő ikonja (pl. nyomtató). Ha egyetlen eszköz két vagy több porton keresztül csatlakozik a hálózathoz (pl. normál TCP/IP), akkor is két vagy több ikont hoz létre a rendszer.

#### Eszköz

Általános kifejezés az eszköz beállításához vagy kezeléséhez használt szoftverre (pl. Epson Device Admin, EpsonNet Config, EpsonNet SetupManager stb.).

**ASCII (az "American Standard Code for Information Interchange" amerikai szabványos információátviteli kód)** Egyike a normál karakterkódoknak. 128 karakter van meghatározva, beleértve az olyan karaktereket, mint az ABC betűi (a-z, A-Z), az arab számok (0-9), szimbólumok, üres karakterek és vezérlőkarakterek. Ha az útmutatóban az "ASCII" kifejezés szerepel, akkor az az alább felsorolt 0x20–0x7E közötti kódtartományra (hex. számjegyekre) utal, és nem igényel vezérlőkaraktereket.

| SP* | ! | " | # | \$ | % | & | , | ( | ) | * | + | , | - | • | / |
|-----|---|---|---|----|---|---|---|---|---|---|---|---|---|---|---|
| 0   | 1 | 2 | 3 | 4  | 5 | 6 | 7 | 8 | 9 | : | ; | < | = | > | ? |
| @   | A | В | С | D  | E | F | G | н | I | J | к | L | М | N | 0 |
| Р   | Q | R | S | Т  | U | v | w | х | Y | Z | [ | ¥ | ] | ٨ | _ |
| ,   | а | b | с | d  | e | f | g | h | i | j | k | I | m | n | о |
| р   | q | r | s | t  | u | v | w | x | у | z | { | I | } | ~ |   |

\* Szóköz karakter.

#### Unicode (UTF-8)

A legtöbb fontosabb, globálisan használt nyelvet lefedő nemzetközi szabványos kód. Ha az útmutatóban az "UTF-8" kifejezés szerepel, akkor az a karakterek UTF-8 formátumban történő kódolását jelzi.

## Előkészítés

Ez a fejezet a beállítások elvégzése előtti előkészületeket ismerteti.

## A nyomtató beállításának folyamata

Ahhoz, hogy a felhasználók használni tudják a nyomtatót, el kell végezni a hálózati kapcsolat beállítását, illetve a kezdeti beállítást.

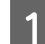

Előkészítés

- A csatlakozás beállításával kapcsolatos információk összegyűjtése
- A csatlakozási mód kiválasztása
- 2 Csatlakozás
  - D Hálózati kapcsolat létrehozása az EpsonNet Config használatával
- A nyomtatás beállítása
  - □ A nyomtató-illesztőprogram beállításai
- 4 Biztonsági beállítások
  - Rendszergazda beállítások
  - □ SSL/TLS
  - Protokollvezérlés
  - □ IPsec/IP-szűrés

## Kapcsolódó információ

- ➡ "Kapcsolat" 14. oldal
- ➡ "A funkciók beállításai" 20. oldal
- ➡ "Biztonsági beállítások" 28. oldal

## A nyomtató csatlakoztatásának bemutatása

A nyomtatót az alábbi két módszer segítségével lehet közvetlenül csatlakoztatni a hálózathoz.

- General Kiszolgáló/ügyfél kapcsolat (nyomtatómegosztás a Windows-kiszolgáló segítségével)
- □ Társközi kapcsolat (közvetlen nyomtatás)

## Kapcsolódó információ

- ➡ "Kiszolgálói / ügyfélkapcsolat beállításai" 11. oldal
- ➡ "Társközi csatlakozás beállításai" 11. oldal

## Kiszolgálói / ügyfélkapcsolat beállításai

### Csatlakozási mód:

Csatlakoztassa a nyomtatót a hálózathoz csomópont (L2-kapcsoló) segítségével. A nyomtató közvetlenül USB-kábellel is csatlakoztatható a kiszolgálóhoz.

#### Nyomtató-illesztőprogram:

Telepítse a nyomtató-illesztőprogramot a Windows kiszolgálóra az ügyfélszámítógépek operációs rendszerétől függően. A Windows kiszolgálóba történő belépés és a nyomtató összecsatlakoztatása révén a nyomtató-illesztőprogram az ügyfélszámítógépre telepítődik, és használható.

## Funkciók:

- □ A nyomtatót és a nyomtató-illesztőprogramot kötegben kezelje.
- □ A kiszolgáló jellemzőitől függően időbe telhet, amíg a rendszer elindítja a nyomtatási feladatot, hiszen minden nyomtatási feladat a nyomtatókiszolgálón megy át.
- □ Ha a Windows kiszolgáló ki van kapcsolva, a nyomtatás nem lehetséges.

## Kapcsolódó információ

➡ "Az ebben az Útmutatóban használt kifejezések meghatározása" 8. oldal

## Társközi csatlakozás beállításai

#### Csatlakozási mód:

Csatlakoztassa a nyomtatót a hálózathoz csomópont (L2-kapcsoló) segítségével.

#### Nyomtató-illesztőprogram:

Telepítse a nyomtató illesztőprogramját mindegyik ügyfélszámítógépre. Ez az EpsonNet SetupManager program segítségével csoportosan vagy a Windows-kiszolgáló Csoportházirendjével automatikusan is megvalósítható.

#### Funkciók:

- A nyomtatási feladat azonnal elindul, hiszen a rendszer a nyomtatási feladatot közvetlenül a nyomtatóra küldi.
- □ Mindaddig folytatható a nyomtatás, ameddig a nyomtató be van kapcsolva.

#### Kapcsolódó információ

➡ "Az ebben az Útmutatóban használt kifejezések meghatározása" 8. oldal

## Hálózathoz történő csatlakozás előkészítése

## Információszerzés a Kapcsolat beállításairól

A hálózati kapcsolathoz szükség van egy IP-címre, egy átjáró címre, stb. Előzetesen ellenőrizze a következőket.

| Részlegek                      | Elemek                                                                                   | Megjegyzés                                                                                                    |  |  |  |  |  |
|--------------------------------|------------------------------------------------------------------------------------------|----------------------------------------------------------------------------------------------------|--|--|--|--|--|
| Eszközcsatlakozá-<br>sok módja | Ethernet                                                                                 | Legalább 5e kategóriájú STP- (árnyékolt, csavart érpáras) kábelt használjon.                                                                                                    |  |  |  |  |  |
| LAN-kapcsolati ada-<br>tok     | <ul> <li>IP-cím</li> <li>Alhálózati maszk</li> <li>Alapértelmezett<br/>átjáró</li> </ul> | Ha az útválasztó DHCP funkciójával állítja be automatikusan az IP-címet,<br>akkor nincs rá szükség.                                                                                                    |  |  |  |  |  |
| DNS-kiszolgálói<br>adatok      | <ul> <li>Elsődleges DNS<br/>IP-címe</li> <li>Másodlagos DNS<br/>IP-címe</li> </ul>       | Statikus IP-cím használatakor konfigurálja a DNS-kiszolgálót.<br>Akkor konfigurálja, ha a DHCP-funkcióval automatikus<br>IP-címhozzárendelést végez, illetve, ha a DNS-kiszolgáló nem rendelhető<br>hozzá automatikusan. |  |  |  |  |  |

## A nyomtató műszaki adatai

A nyomtató által alapkivitelben támogatott specifikációval, valamint a csatlakoztatási móddal kapcsolatban lásd a *Használati útmutató* dokumentumot.

## Az IP-cím hozzárendelésének a típusa

Egy IP-címet kétféleképpen lehet hozzárendelni a nyomtatóhoz.

## Statikus IP-cím:

Hozzárendelhet egy előre definiált, egyedi IP-címet a nyomtatóhoz.

Az IP-cím még a nyomtató bekapcsolása, illetve az útválasztó kikapcsolása esetén sem változik, így az eszköz IP-cím alapján kezelhető.

Ez a típus olyan hálózatokhoz alkalmas, ahol több nyomtatót kezelnek, például nagy irodákban vagy iskolákban.

#### Automatikus hozzárendelés DHCP funkció révén:

Amikor a nyomtató és a DHCP funkciót támogató útválasztó közötti kommunikáció sikeresen létrejön, a rendszer automatikusan hozzárendeli a megfelelő IP-címet.

Amennyiben egy adott eszköz esetében nem szerencsés megváltoztatni az IP-címet, őrizze meg előre az IP-címet, majd azután rendelje hozzá.

Megjegyzés:

A nyomtatási várólista portjához válassza ki azt a protokollt, amelyik automatikusan felismeri az IP-címet (pl. az EpsonNet Print Port).

## A hálózati kapcsolat beállításának módja

A nyomtató IP-címéhez, alhálózati maszkjához és alapértelmezett átjárójához tartozó csatlakozási beállításokhoz kövesse az alábbi lépéseket.

#### Az EpsonNet Config alkalmazás használata:

Az EpsonNet Config alkalmazást a rendszergazda számítógépéről használja. Több nyomtatót is beállíthat, azonban a beállítás előtt azokat fizikailag — Ethernet-kábellel — csatlakoztatni kell. Ha Ethernet-rendszert épít ki a beállításhoz, és elvégzi a nyomtató hálózati beállításait, majd csatlakoztatja a nyomtatót a rendszeresen használt hálózathoz, akkor minimalizálhatja a biztonsági kockázatokat.

#### A telepítőprogram használata:

Ha telepítőprogramot használ, a nyomtató hálózatát és az ügyfélszámítógépet a rendszer automatikusan beállítja. A beállítás a telepítőprogram által közölt utasítások követésével akkor is megvalósítható, ha nem ismeri tüzetesen a hálózatot. Ez a módszer akkor ajánlott, ha a nyomtatót és néhány ügyfélszámítógépet kiszolgálói/ügyfélkapcsolat használatával állítanak be (nyomtató megosztása a Windows-kiszolgálóval).

#### Kapcsolódó információ

- ➡ "IP-cím hozzárendelése az EpsonNet Config használatával" 14. oldal
- ➡ "Csatlakozás a hálózathoz a telepítő segítségével" 18. oldal

## Az EpsonNet Config telepítése

Töltse le az EpsonNet Config alkalmazást az Epson támogatási webhelyéről, majd telepítse a képernyőn megjelenő utasítások szerint.

## Az EpsonNet Config futtatása

Válassza ki az All Programs (Minden program) > EpsonNet > EpsonNet Config SE > EpsonNet Config lehetőséget.

#### Megjegyzés:

Ha tűzfalra figyelmeztető üzenet jelenik meg, engedjen hozzáférést az EpsonNet Config számára.

## Kapcsolat

Ez a fejezet a nyomtató hálózathoz való csatlakoztatásához szükséges környezetet és eljárást ismerteti.

## Csatlakoztatás a hálózathoz

## Csatlakozás LAN-hálózathoz

Csatlakoztassa a nyomtatót a hálózathoz Ethernet-kapcsolat segítségével.

## Kapcsolódó információ

➡ "Csatlakozás a hálózathoz a telepítő segítségével" 18. oldal

## IP-cím hozzárendelése az EpsonNet Config használatával

Hozzárendelhet egy IP-címet a nyomtatóhoz az EpsonNet Config alkalmazással.

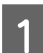

Kapcsolja be a nyomtatót.

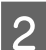

Csatlakoztassa a nyomtatót a hálózathoz egy Ethernet kábellel.

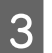

Indítsa el az EpsonNet Config alkalmazást.

Megjelenik a hálózaton lévő nyomtatók listája. A megjelenítés eltarthat egy ideig.

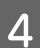

Kattintson kétszer a hozzárendelni kívánt 🗙 nyomtatóra.

Ha a nyomtatót elérhető DHCP funkcióval csatlakoztatja egy hálózathoz, az IP-cím hozzárendelése a DHCP funkció használatával történik, majd a 🧿 ikon lesz látható.

#### Megjegyzés:

- Ha több, ugyanolyan típusú nyomtatót csatlakoztatott, akkor a MAC-cím segítségével azonosíthatja a nyomtatót.
- De Miután csatlakoztatta a nyomtatót a hálózathoz, módosíthatja az IP-címhozzárendelés módszerét.

| ia i               |                     |                   |                  | Epson      | Net Config    |   | _ <b>D</b> X |
|--------------------|---------------------|-------------------|------------------|------------|---------------|---|--------------|
| Device( <u>D</u> ) | Display( <u>V</u> ) | Tools( <u>T</u> ) | Help( <u>H</u> ) |            |               |   |              |
|                    | EpsonN<br>Config    | et                |                  |            |               |   | EPSON        |
| 장 Refre            | esh 🚛 🕬             | onfigurati        | on               |            | Filter: (All) |   | ~            |
| Model Nar          | me                  |                   | MAC Address      | ID Address | Route         |   |              |
| Ӿ FX-8901          | IN                  |                   | Marcolline       | NONE       | Wired LAN     | J |              |
|                    |                     |                   |                  |            |               |   |              |
|                    |                     |                   |                  |            |               |   |              |
|                    |                     |                   |                  |            |               |   |              |
|                    |                     |                   |                  |            |               |   |              |
|                    |                     |                   |                  |            |               |   |              |
|                    |                     |                   |                  |            |               |   |              |
|                    |                     |                   |                  |            |               |   |              |
|                    |                     |                   |                  |            |               |   |              |
|                    |                     |                   |                  |            |               |   |              |
|                    |                     |                   |                  |            |               |   |              |
|                    |                     |                   |                  |            |               |   |              |
|                    |                     |                   |                  |            |               |   |              |
|                    |                     |                   |                  |            |               |   |              |
|                    |                     |                   |                  |            |               |   |              |
|                    |                     |                   |                  |            |               |   |              |
| Press the [F       | 5] key to refre     | esh.              |                  |            |               |   | Ready        |

Válassza ki a **Network (Hálózat)** > **TCP/IP** > **Basic (Alap)** lehetőséget.

5

|                                                                          | Device Proper                                                                                                    | ties               | x   |
|--------------------------------------------------------------------------|----------------------------------------------------------------------------------------------------|--------------------|-----|
| Network Information Basic Administration Infor Wired LAN TCD//ID TCD//ID | Method for Specifying IP Address <ul> <li>Automatic</li> <li>Set using BOOTP</li> <li>Set using Automatic Private IP Addressing (</li> </ul> | O Manual           |     |
| Basic<br>DINS<br>Bonjour<br>LLTD                                         | IP Address Setting<br>IP Address:<br>Subnet Mask:<br>Default Gateway:                                                                        |                    |     |
|                                                                          |                                                                                                    |                    |     |
| < III >                                                                  |                                                                                                    | Transmit Cancel He | elp |

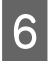

Adja meg a címeket a következőkhöz: IP Address (IP-cím), Subnet Mask (Alhálózati maszk) és Default Gateway (Alapértelmezett átjáró).

|                                                                             | Device Prope                                                                                                    | ties                                                                                                    | x       |
|-----------------------------------------------------------------------------|----------------------------------------------------------------------------------------------------|----------------------------------------------------------------------------------------------------|---------|
| - Network - Information - Basic - Administration Infor - Wired LAN - TCP/IP | Method for Specifying IP Address <ul> <li>Automatic</li> <li>Set using BOOTP</li> <li>Set using Automatic Private IP Addressing (</li> </ul> | Manual                                                                                                    |         |
| Basic<br>DNS<br>Bonjour<br>LLTD                                             | IP Address Setting<br>IP Address:<br>Subnet Mask:<br>Default Gateway:                                                                        | 192         .         168         .         111         .         1           255         .         255         .         255         .           192         .         168         .         111         . | 02<br>0 |
| < III >                                                                     |                                                                                                    |                                                                                                    |         |
|                                                                             |                                                                                                    | Transmit Cancel                                                                                                    | Help    |

## Megjegyzés:

□ Ha a nyomtatót biztonságos hálózathoz csatlakoztatja, statikus címet adjon meg.

A TCP/IP menüben megadhatja a DNS beállításait a DNS képernyőn keresztül.

## 7 Kattintson a **Transmit** (**Átvitel**) gombra.

|                                                                                     | Device Prope                                                                                                    | ties                                                                                                    | x             |
|-------------------------------------------------------------------------------------|----------------------------------------------------------------------------------------------------|----------------------------------------------------------------------------------------------------|---------------|
| Network     Information     Administration Infor     Wired LAN     TCP/IP     Basic | Method for Specifying IP Address           Automatic           Set using BOOTP           Set using Automatic Private IP Addressing ( | Manual<br>APIPA)                                                                                                    |               |
| – DNS<br>– Bonjour<br>– LLTD                                                        | IP Address Setting<br>IP Address:<br>Subnet Mask:<br>Default Gateway:                                                                | 192       .       168       .       111       .         255       .       255       .       255       .         192       .       168       .       111       . | 102<br>0<br>1 |
| < m >                                                                               |                                                                                                    |                                                                                                    |               |
|                                                                                     |                                                                                                    | Transmit Cancel                                                                                                    | Help          |

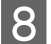

Kattintson az OK gombra a megerősítési képernyőn.

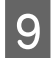

Kattintson az **OK** gombra.

|              |       |         | -      | Trans   | missic  | on is co | omple | ete. |      |  |
|--------------|-------|---------|--------|---------|---------|----------|-------|------|------|--|
| Config       | jurat | ion sud | cessfu | lly com | pleted. |          |       |      |      |  |
|              |       |         |        |         |         |          |       |      |      |  |
|              |       |         |        |         |         |          |       |      |      |  |
| Curren       | nt Pr | ogress  |        |         |         |          |       |      |      |  |
| Curren<br>0% | nt Pr | ogress  |        |         |         |          |       |      | 100% |  |

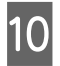

Kattintson a **Refresh (Frissítés)** gombra.

| ia -                      |                        |                  | EpsonNet ( | Config    | _ <b>D</b> X |
|---------------------------|------------------------|------------------|------------|-----------|--------------|
| Device( <u>D</u> ) Displa | y(⊻) Tools( <u>T</u> ) | Help( <u>H</u> ) |            |           |              |
| Epso<br>Conf              | nNet<br>ïg             |                  |            |           | EPSON        |
| 🐼 Refresh                 | 🗐 Configurat           | on               | Filte      | r: (All)  | ~            |
| Model Name                |                        | MAC Address      | IP Address | Route     |              |
| FX-890IIN                 |                        |                  | NONE       | Wired LAN |              |
|                           |                        |                  |            |           |              |
|                           |                        |                  |            |           |              |
|                           |                        |                  |            |           |              |
|                           |                        |                  |            |           |              |
| Press the [F5] key to     | refresh.               |                  |            |           | Ready        |

Ellenőrizze, hogy az IP-címhozzárendelés megtörtént.

| iei.                       |                         |                  | EpsonNet Co     | nfig      | _ <b>D</b> X |
|----------------------------|-------------------------|------------------|-----------------|-----------|--------------|
| Device( <u>D</u> ) Display | (V) Tools( <u>T</u> ) I | Help( <u>H</u> ) |                 |           |              |
| Epsor<br>Confi             | nNet<br>g               | The star         |                 |           | EPSON        |
| 🗞 Refresh 🚽                | Configuration           |                  | Filter:         | (All)     | ×            |
| Model Name                 | М                       | AC Address       | IP Address      | Route     |              |
| OFX-89011N                 |                         |                  | 192.168.111.102 | Wired LAN |              |
|                            |                         |                  |                 |           |              |
| Press the [F5] key to      | refresh.                |                  |                 |           | Ready        |
|                            |                         |                  |                 |           |              |

## Csatlakozás a hálózathoz a telepítő segítségével

Javasoljuk, hogy a nyomtatót a telepítővel csatlakoztassa számítógéphez.

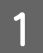

Helyezze be a szoftverlemezt, majd kövesse a képernyőn megjelenő utasításokat.

2

Kövesse a képernyőn megjelenő utasításokat addig, amíg a következő képernyő meg nem jelenik, majd válassza az **Ethernet Connection (Ethernet kapcsolat)** lehetőséget, és kattintson a **Next (Tovább)** gombra.

| G                       | Install Navi [FX-890IIN]                                                                                         | _ □ × |
|-------------------------|----------------------------------------------------------------------------------------------------|-------|
| Start Setup             | Connecting your Printer                                                                                          |       |
| License Agreement       | Ethernet Connection     Select this if you are using a wired network and wish to connect with an Ethernet cable. |       |
| Installation            | • USB connection<br>Connect the Printer to a computer using a USB cable.                                         |       |
| Connection Setting      |                                                                                                    |       |
| Additional Installation |                                                                                                    |       |
| Finish                  |                                                                                                    |       |
|                         | Advanced configuration                                                                                           |       |
| Setup Complete          | Cancel                                                                                                    | Next  |

Ha a nyomtatót egy Ethernet-kábellel csatlakoztatja a hálózathoz, akkor az alábbi képernyő jelenik meg. Válassza ki a nyomtatót, majd kattintson a **Next (Tovább)** gombra.

| The following product<br>click [Next]. If the Prir | s) are found on the network. Se<br>ter you want to use is not displa | elect the product you<br>lyed, check if it is tu | want to use and<br>rned on. |
|----------------------------------------------------|----------------------------------------------------------------------|--------------------------------------------------|-----------------------------|
|                                                    |                                                                      |                                                  | Update                      |
| product                                            | MAC Address                                                          | IP Address                                       |                             |
|                                                    |                                                                      |                                                  |                             |
|                                                    |                                                                      |                                                  |                             |
|                                                    | Close                                                                | Next                                             |                             |

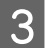

Kövesse a képernyőn megjelenő utasításokat.

Ez a fejezet az eszköz egyes funkcióinak használatához szükséges első elvégzendő beállításokat ismerteti.

Ebben a témakörben azt mutatjuk be, hogyan lehet elvégezni a beállításokat a rendszergazda számítógépéről a Web Config segítségével.

## Web Config (Weboldal az eszközhöz)

## Tudnivalók a Web Config alkalmazásról

A Web Config egy böngészőalapú alkalmazás, amellyel megadhatók a nyomtató beállításai.

A Web Config alkalmazás eléréséhez először a nyomtatónak ki kell osztani egy IP-címet.

*Megjegyzés: A beállításokat a nyomtató rendszergazdai jelszavának megadásával lehet lezárni.* 

## A Web Config elérése

A Web Config kétféleképpen érhető el. A böngészőben engedélyeznie kell a JavaScriptet.

## IP-cím megadása

Indítsa el a EpsonNet Config alkalmazást, majd kattintson kétszer a nyomtatóra a listában.

Írja be a nyomtató IP-címét egy webböngészőbe. Amikor a Web Config alkalmazás HTTPS-kapcsolaton keresztül történő elérése esetén figyelmeztető üzenet jelenik meg a böngészőben, mivel a művelethez a rendszer a nyomtatóban tárolt saját aláírású tanúsítványt használja.

- HTTPS-elérés
   IPv4: https://<nyomtató IP-címe> (< > nélkül)
   IPv6: https://[nyomtató IP-címe] ([] zárójellel)
- HTTP-elérés
   IPv4: http://<nyomtató IP-címe> (< > nélkül)
   IPv6: http://[nyomtató IP-címe] ([] zárójellel)

| 7.4 |                                               |        |
|-----|-----------------------------------------------|--------|
| IVI | egie                                          | gvzes: |
|     | ~~ ~ ~ <i>~</i> ~ ~ ~ ~ ~ ~ ~ ~ ~ ~ ~ ~ ~ ~ ~ |        |

```
Példák
IPv4:
https://192.0.2.111/
http://192.0.2.111/
IPv6:
https://[2001:db8::1000:1]/
http://[2001:db8::1000:1]/
```

- □ *Ha a DNS-kiszolgáló már tárolta a nyomtató nevét, a nyomtató IP-címe helyett annak nevét is használhatja.*
- Nem minden menü jelenik meg a Web Config HTTP-n keresztüli megnyitásakor. Az összes menü megjelenítéséhez HTTPS-en keresztül kell megnyitni a Web Config alkalmazást.

#### Kapcsolódó információ

- ➡ "SSL/TLS kommunikáció a nyomtatóval" 35. oldal
- ➡ "Tudnivalók a digitális tanúsítványról" 35. oldal

## A nyomtatási funkciók használata

Engedélyezés esetén használhatja a nyomtató nyomtatási funkcióját.

## A hálózaton keresztül történő nyomtatás követelményei

Ahhoz, hogy hálózaton keresztül nyomtathasson, az alábbiak szükségesek: Ezek a beállítások a nyomtató-illesztőprogram és az operációs rendszer funkcióinak segítségével konfigurálhatók.

- □ A nyomtató-illesztőprogram telepítése
- □ A nyomtatási várólista elkészítése egy számítógép részére
- A port beállítása egy számítógéphez

## A nyomtató-illesztőprogram beállítása kiszolgálóval / ügyfélkapcsolattal

Állítsa be, hogy a nyomtató engedélyezze a nyomtatást egy olyan számítógépről, amelyet korábban nyomtatókiszolgálóként állítottak be, és ossza meg a nyomtatót. Telepítse a nyomtató-illesztőprogramot a kiszolgálóhoz és a nyomtatókiszolgálón lévő ügyfélhez egyaránt. Ha a telepítőprogramot használja, a nyomtató hálózatának vagy a számítógépnek a beállítása, az illesztőprogram telepítése, valamint a nyomtatási várólista elkészítése automatikusan történik.

## Szabványos TCP/IP-portok beállítása — Windows

Állítsa be a szabványos TCP/IP-portot a nyomtatókiszolgálón, majd hozza létre a hálózati nyomtatáshoz tartozó nyomtatási várólistát.

- Nyissa meg az Eszközök és nyomtatók képernyőt.
  - Windows 10/Windows Server 2016
     Kattintson a jobb egérgombbal a start gombra, vagy nyomja meg és tartsa lenyomva a gombot, majd válassza ki a Control Panel (Vezérlőpult) > Hardware and Sound (Hardver és hang) > Devices and Printers (Eszközök és nyomtatók) menüpontot.
  - Windows 8.1/Windows 8/Windows Server 2012 R2/Windows Server 2012
     Desktop (Asztal) > Settings (Beállítások) > Control Panel (Vezérlőpult) > Hardware and Sound (Hardver és hang) vagy Hardware (Hardver) > Devices and Printers (Eszközök és nyomtatók).
  - Windows 7/Windows Server 2008 R2
     Kattintson a következőkre: Start > Control Panel (Vezérlőpult) > Hardware and Sound (Hardver és hang) (vagy Hardware (Hardver)) > Devices and Printers (Eszközök és nyomtatók).
  - Windows Vista/Windows Server 2008
     Kattintson a következőkre: Start > Control Panel (Vezérlőpult) > Hardware and Sound (Hardver és hang) > Printers (Nyomtatók).
  - Windows XP/Windows Server 2003 R2/Windows Server 2003
     Kattintson a következőkre: Start > Control Panel (Vezérlőpult) > Printers and Other Hardware (Nyomtatók és más hardverek) > Printers and Faxes (Nyomtatók és faxok).
  - Nyomtató hozzáadása.

2

3

Windows 10/Windows 8.1/Windows 8/Windows Server 2016/Windows Server 2012 R2/Windows Server 2012

Kattintson az Add printer (Nyomtató hozzáadása) elemre, majd válassza a The printer that I want isn't listed (Az általam keresett nyomtató nem található a listában) lehetőséget.

- Windows 7/Windows Server 2008 R2 Kattintson az Add printer (Nyomtató hozzáadása) elemre.
- Windows Vista/Windows Server 2008
   Kattintson az Install Printer (Nyomtató telepítése) elemre.
- Windows XP/Windows Server 2003 R2/Windows Server 2003
   Kattintson az Install Printer (Nyomtató telepítése) elemre, majd kattintson a Next (Tovább) gombra.
- Helyi nyomtató hozzáadása.
- Windows 10/Windows 8.1/Windows 8/Windows Server 2012 R2/Windows Server 2012 Válassza az Add a local printer or network printer with manual settings (Helyi vagy hálózati nyomtató hozzáadása kézi beállításokkal) lehetőséget, majd kattintson a Next (Tovább) gombra.
- □ Windows 7/Windows Server 2008 R2/Windows Vista/Windows Server 2008 Kattintson az Add a local printer (Helyi nyomtató hozzáadása) elemre.
- Windows XP/Windows Server 2003 R2/Windows Server 2003
   Válassza a Local printer attached to this computer (Helyi nyomtató a számítógéphez csatlakoztatva) lehetőséget, majd kattintson a Next (Tovább) gombra.

4 Válassza a **Create a new port (Új port létrehozása**) lehetőséget, a "Port Type" (Porttípus) beállításnál válassza a **Standard TCP/IP Port (Szabványos TCP/IP-port)** lehetőséget, majd kattintson a **Next (Tovább)** gombra.

Windows XP/Windows Server 2003 R2/Windows Server 2003 operációs rendszer esetén az Add Standard TCP/IP Printer Port Wizard (Szabványos TCP/IP-nyomtatóport hozzáadása varázsló) képernyő megjelenésekor kattintson a Next (Tovább) gombra.

| 📀 🖶 Add Printer                                                       | X                                                                         |
|-----------------------------------------------------------------------|---------------------------------------------------------------------------|
| Choose a printer port<br>A printer port is a type of conr             | nection that allows your computer to exchange information with a printer. |
| <ul> <li>Use an existing port:</li> <li>Create a new port:</li> </ul> | LPT1: (Printer Port) v                                                    |
| Type of port:                                                         | EpsonNet Print Port                                                       |
|                                                                       | Standard TCP/IP Port                                                      |
|                                                                       |                                                                           |
|                                                                       | Next Cancel                                                               |

5 A Host Name or IP Address (Állomásnév vagy IP-cím) vagy a Printer Name or IP Address (Nyomtató neve vagy IP-címe) mezőbe írja be a nyomtató IP-címét vagy a nyomtató nevét, majd kattintson a Next (Tovább) gombra.

A Port Name (Port neve) beállítást ne módosítsa.

Kattintson a **Continue (Folytatás)** gombra, ha megjelenik a **User Account Control (Felhasználói fiókok felügyelete)** képernyő.

Windows XP/Windows Server 2003 R2/Windows Server 2003 operációs rendszer esetén a **Standard TCP/IP Printer Port Wizard (Szabványos TCP/IP-nyomtatóport)** képernyő megjelenésekor kattintson a **Done** (**Kész**) gombra.

| 📀 🖶 Add Printer                 | x                                   |
|---------------------------------|-------------------------------------|
| Type a printer hostnar          | ne or IP address                    |
| Device <u>t</u> ype:            | TCP/IP Device V                     |
| Hostname or IP <u>a</u> ddress: | 192.0.2.102                         |
| <u>P</u> ort name:              | 192.0.2.102                         |
| ✓ Query the printer and auto    | omatically select the driver to use |
|                                 |                                     |
|                                 |                                     |
|                                 |                                     |
|                                 |                                     |
|                                 | <u>N</u> ext Cancel                 |

#### Megjegyzés:

Ha a nyomtató nevét olyan hálózaton adja meg, ahol a névfeloldás funkció elérhető, a rendszer az IP-címet akkor is nyomon követi, ha a nyomtató IP-címét DHCP révén megváltoztatták. A nyomtató nevét a nyomtató kezelőpaneljén a hálózati állapot képernyőn, illetve a hálózati állapotlapon erősítheti meg.

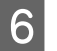

A nyomtató-illesztőprogram beállítása.

- Ha a nyomtató-illesztőprogram már telepítve van: Válassza ki a Manufacturer (Gyártó) és a Printers (Nyomtatók) lehetőséget. Kattintson a Next (Tovább) gombra.
- Ha a nyomtató-illesztőprogram még nincs telepítve: Kattintson a Have Disc (Saját lemez) elemre, majd helyezze be a nyomtatóhoz mellékelt szoftverlemezt. Kattintson a Browse (Tallózás) gombra, majd a lemezen jelölje ki a nyomtató-illesztőprogramot tartalmazó mappát. Ügyeljen rá, hogy a megfelelő mappát jelölje ki. A mappa helye az operációs rendszertől függően változhat. 32 bites Windows: WINX86 64 bites Windows: WINX64

7

Kövesse a képernyőn megjelenő utasításokat.

Windows XP/Windows Server 2003 R2/Windows Server 2003 esetén a beállítás befejeződött. Windows Vista/ Windows Server 2008 vagy újabb verziók esetén ellenőrizze a portkonfigurációt.

Amennyiben a nyomtatót a kiszolgálói / ügyfélkapcsolat alatt használja (a nyomtató megosztása Windows kiszolgáló segítségével), a megosztási beállításokat végezze el később.

#### Kapcsolódó információ

➡ "A nyomtató megosztása" 25. oldal

#### A portkonfiguráció ellenőrzése — Windows

Ellenőrizze, hogy a megfelelő port van-e beállítva a nyomtatási sorhoz.

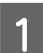

Nyissa meg az Eszközök és nyomtatók képernyőt.

- Windows 10/Windows Server 2016
   Kattintson a jobb egérgombbal a start gombra, vagy nyomja meg és tartsa lenyomva a gombot, majd válassza ki a Control Panel (Vezérlőpult) > Hardware and Sound (Hardver és hang) > Devices and Printers (Eszközök és nyomtatók) menüpontot.
- Windows 8.1/Windows 8/Windows Server 2012 R2/Windows Server 2012
   Desktop (Asztal) > Settings (Beállítások) > Control Panel (Vezérlőpult) > Hardware and Sound (Hardver és hang) vagy Hardware (Hardver) > Devices and Printers (Eszközök és nyomtatók).
- Windows 7/Windows Server 2008 R2
   Kattintson a következőkre: Start > Control Panel (Vezérlőpult) > Hardware and Sound (Hardver és hang) (vagy Hardware (Hardver)) > Devices and Printers (Eszközök és nyomtatók).
- Windows Vista/Windows Server 2008
   Kattintson a következőkre: Start > Control Panel (Vezérlőpult) > Hardware and Sound (Hardver és hang) > Printers (Nyomtatók).

- 2
- Nyissa meg a nyomtató tulajdonságai képernyőt.
- Windows 10/Windows 8.1/Windows 8/Windows 7/Windows Server 2016/Windows Server 2012 R2/ Windows Server 2012/ Windows Server 2008 R2
   Kattintson jobb gombbal a nyomtató ikonjára, majd kattintson a Printer properties (Nyomtató tulajdonságai) elemre.
- Windows Vista
   Kattintson jobb gombbal a nyomtató ikonjára, majd válassza a Run as administrator (Futtatás rendszergazdaként) > Properties (Tulajdonságok) lehetőséget.
- Windows Server 2008 Kattintson jobb gombbal a nyomtató ikonjára, majd kattintson a Properties (Tulajdonságok) elemre.

Válassza a **Ports (Portok)** lapot, válassza a **Standard TCP/IP Port (Szabványos TCP/IP-port)** elemet, majd kattintson a **Configure Port (Port beállítása)** elemre.

Δ

3

Ellenőrizze a portkonfigurációt.

- RAW esetén Ellenőrizze, hogy a Raw lehetőség van-e kiválasztva a Protocol (Protokoll) részben, majd kattintson az OK gombra.
- LPR esetén

Ellenőrizze, hogy az LPR lehetőség van-e kiválasztva a Protocol (Protokoll) részben. Írja be a "PASSTHRU" kifejezést a Queue name (Várólista neve) mezőbe az LPR Settings (LPR protokoll beállításai) részben. Válassza az LPR Byte Counting Enabled (LPR bájtszámlálás engedélyezve) lehetőséget, majd kattintson az OK gombra.

## A nyomtató megosztása

Amennyiben a nyomtatót a kiszolgálói / ügyfélkapcsolat alatt használja (a nyomtató megosztása Windows kiszolgáló segítségével), állítsa be a nyomtató megosztását a nyomtatókiszolgálóról.

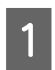

A nyomtatókiszolgálón válassza a **Control Panel (Vezérlőpult)** > **View devices and printers (Eszközök és nyomtatók megtekintése)** elemet.

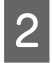

3

Kattintson a jobb egérgombbal annak a nyomtatónak az ikonjára (nyomtatási várólista), amelyet meg szeretne osztani, majd válassza ki a **Printer Properties (Nyomtató tulajdonságai)** > **Sharing (Megosztás)** lapfület.

Válassza Share this printer (A nyomtató megosztása) lehetőséget, és írja be a Share name (Megosztási név) adatot.

A Windows Server 2012 esetében kattintson a **Change Sharing Options (Megosztási beállítások módosítása)** parancsra, majd adja meg a beállításokat.

## További illesztőprogramok telepítése

Ha a kiszolgáló és az ügyfelek eltérő Windows-verziót futtatnak, akkor javasoljuk további illesztőprogramok telepítését a nyomtatókiszolgálóra.

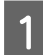

A nyomtatókiszolgálón válassza a **Control Panel (Vezérlőpult)** > **View devices and printers (Eszközök és nyomtatók megtekintése)** elemet.

2 Kattintson a jobb egérgombbal annak a nyomtatónak az ikonjára, amelyet meg szeretne osztani az ügyfelekkel, majd kattintson a **Printer Properties (Nyomtató tulajdonságai)** > **Sharing (Megosztás)** lapfülre.

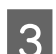

Kattintson az Additional Drivers (További illesztőprogramok) elemre.

A Windows Server 2012 esetében kattintson a **Change Sharing Options (Megosztási beállítások módosítása)** parancsra, majd adja meg a beállításokat.

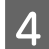

Válassza ki a Windows verziókat a kliensek számára, majd kattintson az **OK** gombra.

Válassza ki az információs fájlt a nyomtató-illesztőprogramhoz (\*.inf), majd telepítse az illesztőprogramot.

## Kapcsolódó információ

➡ "A megosztott nyomtató használata" 26. oldal

## A megosztott nyomtató használata

A rendszergazdának tájékoztatnia kell a klienseket a számítógépek nyomtatókiszolgálóhoz rendelt neveiről, és arról, hogyan adják hozzá azokat a számítógépeikhez. Ha még nem történt meg további illesztőprogram(ok) beállítása, tájékoztassa a klienseket, hogyan adhatják hozzá a megosztott nyomtatót a **Devices and Printers (Eszközök és nyomtatók)** segítségével.

Ha már van(nak) beállítva további illesztőprogram(ok) a nyomtatókiszolgálón, kövesse az alábbi lépéseket:

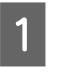

A Windows Explorer (Windows Intéző) segítségével válassza ki a nyomtatókiszolgálóhoz rendelt nevet.

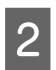

Kattintson kétszer a használni kívánt nyomtatóra.

## Kapcsolódó információ

- ➡ "A nyomtató megosztása" 25. oldal
- ➡ "További illesztőprogramok telepítése" 25. oldal

## Nyomtató-illesztőprogram beállításai társközi csatlakozás esetén

Társközi csatlakozás (közvetlen nyomtatás) esetén a nyomtató-illesztőprogramot minden egyes ügyfélszámítógépre telepíteni kell.

#### Kapcsolódó információ

➡ "A nyomtató-illesztőprogram beállítása" 26. oldal

## A nyomtató-illesztőprogram beállítása

Kis méretű szervezetek számára ajánlott a nyomtató-illesztőprogramot minden egyes ügyfélszámítógépre feltelepíteni.

#### Megjegyzés:

Ha a nyomtatót több ügyfélszámítógép is használja, az EpsonNet SetupManager segítségével, illetve az illesztőprogram csomagban történő biztosításával a telepítés ideje jelentősen csökkenthető.

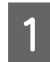

2

Indítsa el a telepítőprogramot.

Válassza ki a nyomtató csatlakozási módját, majd kattintson a Next (Tovább) gombra.

| 6                       | Install Navi [FX-890IIN]                                                                                         | _ <b>_</b> X |
|-------------------------|----------------------------------------------------------------------------------------------------|--------------|
| Start Setup             | Connecting your Printer                                                                                          |              |
| ✓ License Agreement     | Ethernet Connection     Select this if you are using a wired network and wish to connect with an Ethernet cable. |              |
| ✓ System Check          |                                                                                                    |              |
| Installation            | USB connection     Connect the Printer to a computer using a USB cable.                                          |              |
| Connection Setting      |                                                                                                    |              |
| Additional Installation |                                                                                                    |              |
| Finish                  |                                                                                                    |              |
|                         | Advanced configuration                                                                                           |              |
| Setup Complete          | Cancel                                                                                                    | Next         |

#### Megjegyzés:

A Select Software Installation (Válassza ki a szoftver telepítést) megjelenését követően válassza a Change or re-set the connection method (Csatlakozási módszer módosítása vagy újrabeállítása) lehetőséget, majd kattintson a Next (Tovább) gombra.

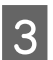

Kövesse a képernyőn megjelenő utasításokat.

#### Kapcsolódó információ

➡ "EpsonNet SetupManager" 61. oldal

Ez a fejezet a biztonsági beállításokat ismerteti.

## Biztonsági beállítások és veszélymegelőzés

Ha egy eszköz egy hálózathoz csatlakozik, egy távoli helyről elérhető. Továbbá több személy megoszthatja az eszközt, ami hasznos lehet az üzemi hatékonyság és a kényelem növelése terén. Azonban ezzel együtt az olyan kockázatok, mint pl. az illegális hozzáférés, illegális felhasználás és az adatokkal való visszaélés nőnek.

E kockázat elkerülése érdekében az Epson nyomtatók számos biztonsági technológiával vannak felszerelve. Állítsa be az eszközt a környezeti feltételeknek megfelelő szükséges módon, amelyet az ügyfél környezeti információit figyelembe véve építettek ki.

| A funkció neve                          | A funkció típusa                                                                                                    | Beállítandó                                                                                                    | Megelőzendő                                                                                                    |
|-----------------------------------------|----------------------------------------------------------------------------------------------------|----------------------------------------------------------------------------------------------------|----------------------------------------------------------------------------------------------------|
| A rendszergazdai jelszó be-<br>állítása | Zárolja az olyan rendszer-<br>beállításokat, mint a hálózat<br>vagy az USB-kapcsolat csat-<br>lakozási beállítása.                                                                                                    | Egy rendszergazda jelszót ál-<br>lít be az eszközhöz.<br>A konfiguráció és a frissítés<br>bárhonnan elérhető a Web<br>Config és az Epson Device<br>Admin alkalmazásban. | Védelmet nyújt az eszközön<br>tárolt információk (pl. azono-<br>sító, jelszó, hálózati beállítá-<br>sok és címtár) illetéktelen<br>megszerzésével és módosí-<br>tásával szemben. Számos<br>olyan biztonsági kockázatot<br>is csökkent, mint például a<br>hálózati környezetről vagy a<br>biztonsági házirendről való<br>információk kiszivárgása.                        |
| Protokoll- és szolgáltatásve-<br>zérlés | Az eszközök és a számítógé-<br>pek közötti kommunikáció-<br>hoz használandó protokollo-<br>kat és szolgáltatásokat vezér-<br>li, ezenfelül olyan funkciókat<br>engedélyez és tilt le, mint<br>például a nyomtatás.                                     | Egy protokollt vagy szolgál-<br>tatást, amit külön engedé-<br>lyezett vagy tiltott funkció-<br>khoz alkalmaznak.                                                        | A nem szándékos használat-<br>ból eredő biztonsági kocká-<br>zatok csökkenthetőek ha<br>megakadályozzák, hogy a<br>felhasználók szükségtelen<br>funkciókat használjanak.                                                                                                    |
| SSL/TLC kommunikáció                    | Egy számítógép és egy<br>nyomtató kommunikációs<br>útvonala SSL/TLS kommuni-<br>káció segítségével titkosí-<br>tott. A kommunikáció tartal-<br>ma egy böngészőn keresztül<br>a nyomtatóbeállítások és az<br>IPPS protokollnyomtatások<br>révén védett. | Szerezzen be egy hitelesítés-<br>szolgáltató által aláírt tanú-<br>sítványt, majd importálja a<br>nyomtatóba.                                                           | Az eszköz beazonosításának<br>egy hitelesítésszolgáltató ál-<br>tal aláírt tanúsítvánnyal tör-<br>ténő törlése védelmet nyújt a<br>megszemélyesítéssel és az il-<br>letéktelen hozzáféréssel<br>szemben. Ezen felül az SSL/<br>TLS kommunikációs tartal-<br>mai is védve vannak, illetve a<br>nyomtatási és beállítási ada-<br>tok kiszivárgását is megaka-<br>dályozza. |

| A funkció neve  | A funkció típusa                                                                                                    | Beállítandó                                                                                                    | Megelőzendő                                                                                                    |
|-----------------|----------------------------------------------------------------------------------------------------|----------------------------------------------------------------------------------------------------|----------------------------------------------------------------------------------------------------|
| IPsec/IP-szűrés | Beállítható, hogy a rendszer<br>kiszűrje és kiválassza az egy<br>bizonyos ügyféltől érkező<br>vagy egy bizonyos típusú<br>adatokat. Mivel az IPsec az<br>adatokat IP-csomagegysé-<br>gekben védi (titkosítás és hit-<br>elesítés), biztonságosan<br>kommunikálhat nem bizton-<br>ságos nyomtatási protokollal<br>és beolvasási protokollal. | Hozzon létre alapvető házi-<br>rendet és egyéni házirendet,<br>hogy ezáltal beállítsa azt az<br>ügyfelet vagy adattípust,<br>amely hozzáférhet az eszköz-<br>höz. | Nyújtson védelmet a jogosu-<br>latlan hozzáférés, valamint<br>az eszköz kommunikációs<br>adataival való visszaélés, il-<br>letve azok illetéktelen meg-<br>szerzése ellen. |
| SNMPv3          | Kiegészítés további funkció-<br>kkal, például a hálózatban ta-<br>lálható, csatlakoztatott esz-<br>közök figyelése, az<br>SNMP-protokoll felé vezérlés<br>céljából továbbított adatok<br>integritásának biztosítása,<br>titkosítás, felhasználóhitele-<br>sítés stb.                                                                        | Engedélyezze az SNMPv3<br>protokollt, majd állítsa be a<br>hitelesítési és titkosítási mó-<br>dot.                                                                | Gondoskodjon a beállítások<br>módosításáról a hálózaton<br>keresztül, valamint az álla-<br>potfigyelés bizalmas jellegé-<br>ről.                                           |

## Kapcsolódó információ

- ➡ "A rendszergazdai jelszó beállítása" 29. oldal
- ➡ "Protokollok és szolgáltatások vezérlése" 30. oldal
- ➡ "SSL/TLS kommunikáció a nyomtatóval" 35. oldal

## A biztonsági funkciók beállításai

Az IPsec/IP-szűrés beállításakor a beállítások adatainak kommunikálása céljából ajánlott az SSL/TLS segítségével fellépni a Web Config rendszerre, hogy csökkentse az olyan biztonsági kockázatokat, mint a visszaélés, illetve az illetéktelen hozzáférés.

## A rendszergazdai jelszó beállítása

Ha beállítja a rendszergazdai jelszót, akkor más, nem rendszergazda felhasználók nem tudnak módosítani a rendszergazdai beállításokon. A rendszergazdai jelszót a Web Config alkalmazással lehet beállítani és módosítani.

## Kapcsolódó információ

➡ "A rendszergazdai jelszó konfigurálása a Web Config használatával" 29. oldal

## A rendszergazdai jelszó konfigurálása a Web Config használatával

A rendszergazdai jelszót a Web Config alkalmazással lehet beállítani és módosítani.

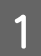

Nyissa meg a Web Config alkalmazást, majd válassza az Administrator Settings (Rendszergazdai beállítások) > Change Administrator Password (Rendszergazdai jelszó módosítása) lehetőséget.

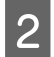

Írjon be egy jelszót a New Password (Új jelszó) és a Confirm New Password (Erősítse meg az új jelszót) mezőbe.

Ha új jelszót szeretne megadni, adja meg először a meglévőt.

| ■ Status                      | Administrator Settings > Change A | Administrator Password                                    |
|-------------------------------|-----------------------------------|-----------------------------------------------------------|
| Product Status                | Current password :                |                                                           |
| Network Status                | New Password :                    | Enter between 1 and 20 characters.                        |
| Network Settings              |                                   | •••••                                                     |
| Network Security Settings     | Confirm New Password :            | •••••                                                     |
| Services                      | Note: It is recommended to comm   | unicate via HTTPS for entering an administrator password. |
| Administrator Settings        |                                   |                                                           |
| Change Administrator Password | OK                                |                                                           |
| Administrator Name/Contact    |                                   |                                                           |

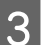

Válassza a(z) **OK** lehetőséget.

#### Megjegyzés:

- A zárolt menüelemek beállításához vagy módosításához kattintson az Administrator Login (Rendszergazdai bejelentkezés) elemre, majd írja be a rendszergazdai jelszót.
- A rendszergazdai jelszó törléséhez kattintson az Administrator Settings (Rendszergazdai beállítások) > Delete Administrator Authentication Information (Rendszergazdai hitelesítő információk törlése) elemre, majd adja meg a rendszergazdai jelszót.

#### Kapcsolódó információ

➡ "A Web Config elérése" 20. oldal

## Protokollok és szolgáltatások vezérlése

Különféle útvonalak és protokollok segítségével nyomtathat. A nemkívánatos biztonsági kockázatok csökkentéséhez korlátozhatja a nyomtatást bizonyos útvonalakról, illetve igény szerint vezérelheti a rendelkezésre álló funkciókat.

## Protokollok vezérlése

A protokollbeállítások konfigurálása.

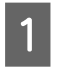

Nyissa meg a Web Config alkalmazást, majd válassza a **Services (Szolgáltatások)** > **Protocol (Protokoll)** lehetőséget.

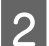

Konfigurálja az egyes beállításokat.

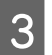

Kattintson a Next (Tovább) gombra.

4

Kattintson az **OK** gombra.

A beállítások aktiválódnak a nyomtatón.

## Kapcsolódó információ

- ➡ "A Web Config elérése" 20. oldal
- ➡ "Engedélyezhető és letiltható protokollok" 31. oldal
- ➡ "Protokollbeállítások" 32. oldal

## Engedélyezhető és letiltható protokollok

| Protokoll                                                         | Leírás                                                                                                    |
|-------------------------------------------------------------------|----------------------------------------------------------------------------------------------------|
| Bonjour Settings (Bon-                                            | Megadhatja, hogy szeretné-e használni a Bonjour szolgáltatást. A Bonjour szolgáltatással                                                                         |
| jour-beállítások)                                                 | készülékeket kereshet, nyomtatást végezhet (az AirPrint használatával) stb.                                                                                      |
| SLP Settings (SLP-beállítá-                                       | Engedélyezheti vagy letilthatja az SLP funkciót. Az SLP funkcióval hálózati keresést végezhet a                                                                  |
| sok)                                                              | EpsonNet Config alkalmazásban.                                                                                                    |
| LLTD Settings (LLTD-beállítá-                                     | Engedélyezheti vagy letilthatja az LLTD funkciót. Ha a funkció engedélyezve van, akkor                                                                           |
| sok)                                                              | megjelenik a Windows hálózati térképén.                                                                                                    |
| LLMNR Settings (LLMNR-be-                                         | Engedélyezheti vagy letilthatja az LLMNR funkciót. Ha engedélyezi ezt a funkciót, akkor NetBIOS                                                                  |
| állítások)                                                        | nélkül végezhet névfeloldást, még akkor is, ha a DNS-t nem tudja használni.                                                                                      |
| LPR Settings (LPR-beállítá-                                       | Megadhatja, hogy engedélyezi-e az LPR-nyomtatást. Ha engedélyezi, akkor az LPR-porton                                                                            |
| sok)                                                              | keresztül nyomtathat.                                                                                                    |
| RAW(Port9100) Settings<br>(RAW (9100-as port) beállítá-<br>sai)   | Megadhatja, hogy engedélyezi-e a nyomtatást a RAW-porton (9100-as port). Ha engedélyezi,<br>akkor a RAW -porton (9100-as porton) keresztül nyomtathat.           |
| RAW(Custom Port) Settings<br>(RAW (Egyéni port) beállítá-<br>sai) | Megadhatja, hogy engedélyezi-e a nyomtatást a RAW-porton (Egyéni port). Ha engedélyezi,<br>akkor a RAW -porton (Egyéni porton) keresztül nyomtathat.             |
| IPP Settings (IPP-beállítások)                                    | Megadhatja, hogy engedélyezi-e a nyomtatást az IPP-ről. Ha engedélyezi, akkor az interneten<br>keresztül nyomtathat (többek között az AirPrint szolgáltatással). |
| FTP Settings (FTP-beállítá-                                       | Megadhatja, hogy engedélyezi-e az FTP-nyomtatást. Ha engedélyezi, akkor FTP-kiszolgálón                                                                          |
| sok)                                                              | keresztül nyomtathat.                                                                                                    |
| SNMPv1/v2c Settings                                               | Megadhatja, hogy engedélyezi-e az SNMPv1/v2c használatát. Ezzel a szolgáltatásokat, nyomon                                                                       |
| (SNMPv1/v2c-beállítások)                                          | követést stb. állíthatja be.                                                                                                    |
| SNMPv3 Settings<br>(SNMPv3-beállítások)                           | Megadhatja, hogy engedélyezi-e az SNMPv3 használatát. Ezzel beállíthatja a titkosított eszközöket, a nyomon követést stb.                                        |

## Kapcsolódó információ

- ➡ "Protokollok vezérlése" 30. oldal
- ➡ "Protokollbeállítások" 32. oldal

## Protokollbeállítások

| EPSON F)                                                                                                    | (-890IIN                                                                                                    |
|----------------------------------------------------------------------------------------------------|----------------------------------------------------------------------------------------------------|
| Administrator Logout<br>Status<br>Product Status<br>Network Status<br>Network Settings<br>Network Security Settings | Services > Protocol Note: If you need to change the Device Name used on each protocol and the Bonjour Name, change the Device Name in the Network Settings. If you need to change the Location used on each protocol, change it in the Network Settings. Bonjour Settings Use Bonjour Bonjour |
| Services                                                                                                    |                                                                                                    |
| Protocol                                                                                                    | Bonjour Service Name : EPSON FX-890IIN                                                                                                    |
| Administrator Settings                                                                                              | Location :                                                                                                    |
|                                                                                                    | Top Priority Protocol : IPP                                                                                                    |
|                                                                                                    | SLP Settings                                                                                                    |
|                                                                                                    |                                                                                                    |
|                                                                                                    | Device Name : EPSON                                                                                                    |
|                                                                                                    | LLMNR Settings                                                                                                    |
|                                                                                                    | LPR Settings                                                                                                    |
|                                                                                                    | Printing Timeout (sec) : 300                                                                                                    |

RAW(Port9100) Settings

| Elemek                                            | Beállítási érték és leírás                                                                                                    |  |
|---------------------------------------------------|----------------------------------------------------------------------------------------------------|--|
| Bonjour Settings (Bonjour-beállítások)            |                                                                                                    |  |
| Use Bonjour (Bonjour használata)                  | Ezzel a beállítással a Bonjour szolgáltatáson keresztül kereshet vagy használhat készülékeket. Ha a beállítás törölve van, akkor az AirPrint nem használható. |  |
| Bonjour Name (Bonjour-név)                        | Megjeleníti a Bonjour nevét.                                                                                                    |  |
| Bonjour Service Name (Bonjour szolg.<br>név)      | Megjeleníti a Bonjour szolgáltatás nevét.                                                                                                    |  |
| Location (Helyszín)                               | Megjeleníti a Bonjour helynevét.                                                                                                    |  |
| Top Priority Protocol (Elsődleges proto-<br>koll) | Válassza ki a Bonjour-nyomtatás elsődleges protokollját.                                                                                                    |  |
| SLP Settings (SLP-beállítások)                    |                                                                                                    |  |
| Enable SLP (SLP engedélyezése)                    | Ezzel a beállítással engedélyezheti az SLP funkciót. Ezzel a funkcióval hálózati<br>keresést végezhet a EpsonNet Config alkalmazásban.                        |  |
| LLTD Settings (LLTD-beállítások)                  |                                                                                                    |  |
| Enable LLTD (LLTD engedélyezése)                  | Ezzel a beállítással engedélyezheti az LLTD használatát. A nyomtató megjelenik a<br>Windows hálózati térképen.                                                |  |
| Device Name (Eszköz neve)                         | Megjeleníti az LLTD eszköznevét.                                                                                                    |  |

| Elemek                                                                                                    | Beállítási érték és leírás                                                                                                    |  |  |  |
|----------------------------------------------------------------------------------------------------|----------------------------------------------------------------------------------------------------|--|--|--|
| LLMNR Settings (LLMNR-beállítások)                                                                                                    |                                                                                                    |  |  |  |
| Enable LLMNR (LLMNR engedélyezése)                                                                                                    | Ezzel a beállítással engedélyezheti az LLMNR használatát. A NetBIOS nélkül<br>végezhet névfeloldást, még akkor is, ha a DNS-t nem tudja használni.                                                              |  |  |  |
| LPR Settings (LPR-beállítások)                                                                                                    |                                                                                                    |  |  |  |
| Allow LPR Port Printing (Nyomtatás en-<br>gedélyezése az LPR-porton) Ezzel a beállítással engedélyezheti a nyomtatást az LPR-portról.                                                                |                                                                                                    |  |  |  |
| Printing Timeout (sec) (Nyomtatás idő-<br>túllépés (mp))                                                                                                    | Adja meg az időtúllépés értékét az LPR-nyomtatáshoz. 0 és 3600 másodperc közötti<br>értéket adhat meg. Ha nem szeretne időtúllépést beállítani, írja be a 0 értéket.                                            |  |  |  |
| RAW(Port9100) Settings (RAW (9100-as p                                                                                                    | ort) beállításai)                                                                                                    |  |  |  |
| Allow RAW(Port9100) Printing (RAW<br>(9100-as port) nyomtatás engedélyezé-<br>se)                                                                                                    | Ezzel a beállítással engedélyezheti a nyomtatást a RAW-portról (9100-as port).                                                                                                    |  |  |  |
| Printing Timeout (sec) (Nyomtatás idő-<br>túllépés (mp))                                                                                                    | Adja meg az időtúllépés értékét a RAW-nyomtatáshoz (a 9100-es porton keresztül).<br>0 és 3600 másodperc közötti értéket adhat meg. Ha nem szeretne időtúllépést<br>beállítani, írja be a 0 értéket.             |  |  |  |
| RAW(Custom Port) Settings (RAW (Egyéni port) beállításai)                                                                                                    |                                                                                                    |  |  |  |
| Allow RAW(Custom Port) Printing (RAW<br>(Egyéni port) nyomtatás engedélyezése)                                                                                                    | Ezzel a beállítással engedélyezheti a nyomtatást a RAW-portról (Egyéni port).                                                                                                    |  |  |  |
| Port Number (A port száma)                                                                                                    | Adja meg a RAW (Egyéni port) portszámát egy 1024 – 65535 közötti számmal, kivév<br>az alábbiakat: 9100, 1865 s 2968.                                                                                            |  |  |  |
| Printing Timeout (sec) (Nyomtatás idő-<br>túllépés (mp))                                                                                                    | Adja meg az időtúllépés értékét a RAW-nyomtatáshoz (az Egyéni porton keresztül). 0<br>és 3600 másodperc közötti értéket adhat meg. Ha nem szeretne időtúllépést<br>beállítani, írja be a 0 értéket.             |  |  |  |
| IPP Settings (IPP-beállítások)                                                                                                    |                                                                                                    |  |  |  |
| Enable IPP (IPP engedélyezése)                                                                                                    | Ezzel a beállítással engedélyezheti az IPP-kommunikációt. Csak azok a nyomtatók<br>jelennek meg, amelyek támogatják az IPP használatát. Ha a beállítás le van tiltva,<br>akkor az AirPrint nem használható.     |  |  |  |
| Allow Non-secure Communication<br>(Nem biztonságos kommunikáció enge-<br>délyezése)Ezzel a beállítással engedélyezheti a nyomtató számára, hogy biztonsá<br>intézkedések nélkül kommunikáljon (IPP). |                                                                                                    |  |  |  |
| Communication Timeout (sec) (Kommu-<br>nikációs időtúllépés (mp))                                                                                                    | mu- Adja meg az időtúllépés értékét az IPP-nyomtatáshoz. 0 és 3600 másodperc közöt<br>értéket adhat meg.                                                                                                    |  |  |  |
| URL (Network (Hálózat))                                                                                                    | Megjeleníti az IPP URL-címét (http és https), ha a nyomtató vezetékes<br>LAN-hálózaton keresztül van csatlakoztatva. Az URL-cím a nyomtató IP-címének,<br>portszámának és az IPP-nyomtató nevének kombinációja. |  |  |  |
| Printer Name (A nyomtató neve)                                                                                                    | Megjeleníti az IPP-nyomtató nevét.                                                                                                    |  |  |  |
| Location (Helyszín)                                                                                                    | Megjeleníti az IPP helyét.                                                                                                    |  |  |  |
| FTP Settings (FTP-beállítások)                                                                                                    |                                                                                                    |  |  |  |
| Enable FTP Server (FTP-kiszolgáló enge-<br>délyezése)                                                                                                    | Ezzel a beállítással engedélyezheti az FTP-nyomtatást. Csak azok a nyomtatók<br>jelennek meg, amelyek támogatják az FTP-nyomtatást.                                                                             |  |  |  |

| Elemek                                                            | Beállítási érték és leírás                                                                                                    |  |  |  |
|-------------------------------------------------------------------|----------------------------------------------------------------------------------------------------|--|--|--|
| Communication Timeout (sec) (Kommu-<br>nikációs időtúllépés (mp)) | Adja meg az időtúllépés értékét az FTP-kommunikációhoz. 0 és 3600 másodperc<br>közötti értéket adhat meg. Ha nem szeretne időtúllépést beállítani, írja be a 0<br>értéket.                |  |  |  |
| SNMPv1/v2c Settings (SNMPv1/v2c-beállítások)                      |                                                                                                    |  |  |  |
| Enable SNMPv1/v2c (SNMPv1/v2c enge-<br>délyezése)                 | Ezzel a beállítással engedélyezheti az SNMPv1/v2c használatát. Csak azok a<br>nyomtatók jelennek meg, amelyek támogatják az SNMPv3 használatát.                                           |  |  |  |
| Access Authority (Hozzáférési jogosult-<br>ság)                   | Állítsa be a hozzáférési jogosultságot, ha az SNMPv1/v2c engedélyezve van.<br>Válassza a <b>Read Only (Csak olvasás)</b> vagy a <b>Read/Write (Olvasható/Írható)</b><br>lehetőséget.      |  |  |  |
| Community Name (Read Only) (Közös-<br>ségnév (csak olvasás))      | Adjon meg 0–32 ASCII (0x20 – 0x7E) karaktert.                                                                                                    |  |  |  |
| Community Name (Read/Write) (Közös-<br>ségnév (olvasás/írás))     | Adjon meg 0–32 ASCII (0x20 – 0x7E) karaktert.                                                                                                    |  |  |  |
| SNMPv3 Settings (SNMPv3-beállítások)                              |                                                                                                    |  |  |  |
| Enable SNMPv3 (SNMPv3 engedélyezé-<br>se)                         | - A jelölőnégyzet bejelölése esetén az SNMPv3 engedélyezett.                                                                                                    |  |  |  |
| User Name (Felhasználónév)                                        | 1 bájtos karaktereket használva írjon be 1–32 karaktert.                                                                                                    |  |  |  |
| Authentication Settings (Hitelesítési beállítások)                |                                                                                                    |  |  |  |
| Algorithm (Algoritmus)                                            | Válasszon algoritmust az SNMPv3 hitelesítésére.                                                                                                    |  |  |  |
| Password (Jelszó)                                                 | Adja meg a jelszót az SNMPv3 hitelesítésére. Írjon be 8–32 ASCII-karaktert (0x20–<br>0x7E). Amennyiben nem szeretné megadni ezt az adatot, hagyja üresen a mezőt.                         |  |  |  |
| Confirm Password (Jelszó megerősítése)                            | A megerősítéshez adja meg a beállított jelszót.                                                                                                    |  |  |  |
| Encryption Settings (Titkosítási beállítások)                     |                                                                                                    |  |  |  |
| Algorithm (Algoritmus)                                            | Válasszon algoritmust az SNMPv3 titkosítására.                                                                                                    |  |  |  |
| Password (Jelszó)                                                 | Adja meg a jelszót az SNMPv3 titkosítására.                                                                                                    |  |  |  |
|                                                                   | Írjon be 8–32 ASCII-karaktert (0x20–0x7E). Amennyiben nem szeretné megadni ezt<br>az adatot, hagyja üresen a mezőt.                                                                       |  |  |  |
| Confirm Password (Jelszó megerősítése)                            | A megerősítéshez adja meg a beállított jelszót.                                                                                                    |  |  |  |
| Context Name (Kontextusnév)                                       | Írjon be 32 vagy kevesebb Unicode-karaktert (UTF-8). Amennyiben nem szeretné<br>megadni ezt az adatot, hagyja üresen a mezőt. A beírható karakterek száma a<br>nyelvtől függően változik. |  |  |  |

## Kapcsolódó információ

- "Protokollok vezérlése" 30. oldal
  "Engedélyezhető és letiltható protokollok" 31. oldal

## SSL/TLS kommunikáció a nyomtatóval

Amennyiben a nyomtatóhoz a kiszolgálói tanúsítványt SSL/TLS (Secure Sockets Layer/Transport Layer Security) kommunikációval állították be, a számítógépek közötti kommunikációs útvonal titkosítható. Ez a funkció akkor hasznos, ha szeretné megakadályozni a távoli és illetéktelen hozzáférést.

## Tudnivalók a digitális tanúsítványról

- Hitelesítésszolgáltató által aláírt tanúsítvány A hitelesítésszolgáltató által aláírt tanúsítványt közvetlenül a hitelesítésszolgáltatótól kell beszerezni. A hitelesítésszolgáltató által aláírt tanúsítvány használatával biztosítani lehet a biztonságos kommunikációt. A hitelesítésszolgáltató által aláírt tanúsítvány valamennyi biztonsági funkcióhoz használható.
- Hitelesítésszolgáltató tanúsítványa

A hitelesítésszolgáltató tanúsítványa azt jelzi, hogy egy harmadik fél igazolta a kiszolgáló azonosítóját. Ez a WOT biztonsági típus kulcsfontosságú eleme. A kiszolgáló hitelesítésére szolgáló hitelesítésszolgáltatói tanúsítványt az azt kibocsátó hitelesítésszolgáltatótól kell beszerezni.

Saját aláírású tanúsítvány

A saját aláírású tanúsítvány egy olyan tanúsítvány, amelyet a nyomtató ad ki és ír alá. Ez a tanúsítvány nem megbízható és nem tudja megakadályozni az imitációt. Ha ezt a tanúsítványt használja SSL/TLS tanúsítvány esetében, előfordulhat, hogy a böngésző biztonsági figyelmeztetést jelenít meg. Ezt a tanúsítványt kizárólag SSL/TLS kommunikáció esetében használhatja.

## Kapcsolódó információ

- ➡ "CA által aláírt tanúsítvány beszerzése és importálása" 35. oldal
- ➡ "Hitelesítésszolgáltató által aláírt tanúsítvány törlése" 39. oldal
- ➡ "Saját aláírású tanúsítvány frissítése" 39. oldal

## CA által aláírt tanúsítvány beszerzése és importálása

## Hitelesítésszolgáltató által aláírt tanúsítvány beszerzése

A hitelesítésszolgáltató által aláírt tanúsítvány beszerzéséhez hozzon létre egy CSR-t (tanúsítvány-aláírási kérelmet), és alkalmazza azt a hitelesítésszolgáltatóra. A CSR-t a Web Config alkalmazás és egy számítógép segítségével hozhatja létre.

Kövesse a CSR létrehozásának és a hitelesítésszolgáltató által aláírt tanúsítvány megszerzésének lépéseit a Web Config segítségével. Ha a CSR létrehozása a Web Config segítségével történik, a tanúsítvány PEM/DER formátumú lesz.

1

Nyissa meg a Web Config alkalmazást, és válassza ki a **Network Security Settings (Hálózati biztonsági beállítások)** menüpontot. Ezután válassza az **SSL/TLS** > **Certificate (Tanúsítvány)** lehetőséget.

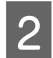

Kattintson a CSR Generate (Létrehozás) elemére.

Megnyílik egy CSR-létrehozási oldal.

Írjon be egy értéket minden egyes elem számára. 3 Megjegyzés: A rendelkezésre álló kulcshosszúságok és rövidítések hitelesítésszolgáltatónként változnak. Hozzon létre egy kérelmet az egyes hitelesítésszolgáltatók szabályai szerint. Kattintson az OK gombra. 4 Megjelenik egy befejezést jelző üzenet. Válasza a Network Security Settings (Hálózati biztonsági beállítások) lehetőséget. Ezután válassza az SSL/ 5 TLS > Certificate (Tanúsítvány) lehetőséget. 6 A CSR számítógépre való letöltéséhez kattintson a **CSR** egyik letöltési gombjára az adott hitelesítésszolgáltató által meghatározott formátum szerint. Fontos: Ne hozzon létre ismét CSR-t. Ellenkező esetben előfordulhat, hogy a CA által kiadott és aláírt tanúsítvány nem importálható. Küldje el a CSR-t egy tanúsító hatóságnak, és szerezzen be egy CA által aláírt tanúsítványt. 7 A küldési mód és forma tekintetében az adott hitelesítésszolgáltató szabályai szerint járjon el. Mentse a CA által kiadott és aláírt tanúsítványt a nyomtatóhoz csatlakoztatott számítógépre. 8 A CA által aláírt tanúsítvány beszerzése akkor fejeződik be, miután mentette a tanúsítványt a célállomásra. Kapcsolódó információ ➡ "A Web Config elérése" 20. oldal ➡ "CSR-elemek beállítása" 36. oldal

➡ "Hitelesítésszolgáltató által aláírt tanúsítvány importálása" 37. oldal

**FX-890IIN** 

## CSR-elemek beállítása

**FPSON** 

| Administrator Logout  | Network Security Settings > SS          | SL/TLS > Certificate                    |  |
|-----------------------|-----------------------------------------|-----------------------------------------|--|
| ⊟ Status              | Key Length :                            | RSA 2048bit - SHA-256                   |  |
| Product Status        | Common Name :                           | EPSONXXXXX,EPSONXXXXX.local,192.0.2.102 |  |
| <u>Network Status</u> | Organization :<br>Organizational Unit : |                                         |  |
| Basic                 | State/Province :                        |                                         |  |
| Certificate           | Country :                               | Back                                    |  |

| Elemek                                                                                                    | Beállítások és magyarázat                                                                                    |  |
|----------------------------------------------------------------------------------------------------|----------------------------------------------------------------------------------------------------|--|
| Key Length (Kulcs hosszúsága)                                                                                                    | Válassza ki a CSR-kulcs hosszúságát.                                                                         |  |
| Common Name (Közös név)                                                                                                    | 1 és 128 közötti számú karaktert adhat meg. Ha ez egy IP-cím, akkor annak statikus<br>IP-címnek kell lennie. |  |
|                                                                                                    | Példa:<br>A Web Config a következő URL-címen érhető el: https://10.152.12.225                                |  |
|                                                                                                    | Általános név: 10.152.12.225                                                                                 |  |
| Organization (Szervezet)/ Organizatio-<br>nal Unit (Szervezeti egység)/ Locality<br>(Helység)/ State/Province (Állam/me-<br>gye) | Írjon be 0–64 ASCII-karaktert (0x20–0x7E). A megkülönböztető neveket vesszőkkel<br>választhatja el.          |  |
| Country (Ország)                                                                                                    | Írja be az ISO-3166 által meghatározott kétszámjegyű országkódot.                                            |  |

#### Kapcsolódó információ

➡ "Hitelesítésszolgáltató által aláírt tanúsítvány beszerzése" 35. oldal

## Hitelesítésszolgáltató által aláírt tanúsítvány importálása

#### **Fontos:**

- Ellenőrizze hogy a nyomtató dátuma és ideje megfelelően van-e beállítva.
- □ Ha a tanúsítványt a Web Config alkalmazásban létrehozott CSR segítségével szerzi be, egyszerre csak egy tanúsítványt importálhat.

1

Nyissa meg a Web Config alkalmazást, és válassza ki a **Network Security Settings (Hálózati biztonsági beállítások)** menüpontot. Ezután válassza az **SSL/TLS** > **Certificate (Tanúsítvány)** lehetőséget.

Kattintson az Import (Importálás) lehetőségre.

Megnyílik egy tanúsítvány-importálási oldal.

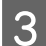

2

Írjon be egy értéket minden egyes elem számára.

A CSR létrehozási helyétől és a tanúsítvány fájlformátumától függően a kötelező beállítások változhatnak. Írja be a kötelezően kitöltendő mezők értékeit az alábbiak szerint.

- A Web Config alkalmazástól beszerzett, PEM/DER formátumú tanúsítvány
  - Private Key (Privát kulcs): Ne állítsa be, mert a nyomtató tartalmaz egy privát kulcsot.
  - Password (Jelszó): Ne állítsa be.
  - CA Certificate 1 (1. CA-tanúsítvány)/CA Certificate 2 (2. CA-tanúsítvány): Opcionális
- A számítógéptől beszerzett PEM/DER formátumú tanúsítvány
  - Private Key (Privát kulcs): Be kell állítani.
  - Password (Jelszó): Ne állítsa be.
  - CA Certificate 1 (1. CA-tanúsítvány)/CA Certificate 2 (2. CA-tanúsítvány): Opcionális
- A számítógéptől beszerzett PKCS#12 formátumú tanúsítvány
  - Private Key (Privát kulcs): Ne állítsa be.
  - Password (Jelszó): Választható
  - CA Certificate 1 (1. CA-tanúsítvány)/CA Certificate 2 (2. CA-tanúsítvány): Ne állítsa be.

4

Kattintson az **OK** gombra.

Megjelenik egy befejezést jelző üzenet.

#### Megjegyzés:

A tanúsítvány adatainak ellenőrzéséhez kattintson a Confirm (Megerősítés) gombra.

#### Kapcsolódó információ

- ➡ "A Web Config elérése" 20. oldal
- ➡ "CA által aláírt tanúsítvány: beállítások importálása" 38. oldal

## CA által aláírt tanúsítvány: beállítások importálása

| EPSON                              | FX-890IIN                                                        |              |
|------------------------------------|------------------------------------------------------------------|--------------|
| Administrator Logout               | Network Security Settings > SSL/TLS > Certificate                |              |
| Status                             | Server Certificate : Certificate (PEM/DER)                       | -            |
| Product Status                     | Browse No file sele                                              | ected.       |
| Network Status  Network Settings   | Private Key : Browse No file sele                                | ected.       |
| Network Security Setti             | tings Password :                                                 |              |
| SSL/TLS                            | CA Certificate 1 : Browse No file sele                           | ected.       |
| <u>Basic</u><br><u>Certificate</u> | CA Certificate 2 : Browse No file sele                           | ected.       |
| IPsec/IP Filtering                 | Note: It is recommended to communicate via HTTPS for importing a | certificate. |
|                                    | OK Back                                                          |              |

| Elemek                                                                                           | Beállítások és magyarázat                                                                                                    |
|--------------------------------------------------------------------------------------------------|----------------------------------------------------------------------------------------------------|
| Server Certificate (Kiszolgálótanúsít-<br>vány) vagy Client Certificate (Klienstanú-<br>sítvány) | Válassza ki a tanúsítvány formátumát.                                                                                                    |
| Private Key (Privát kulcs)                                                                       | Ha PEM/DER formátumú tanúsítványt szerez be egy számítógéppel létrehozott CSR<br>segítségével, adja meg azt a privát kulcsot, amely megfelel a tanúsítványnak.                                                                                                |
| Password (Jelszó)                                                                                | Írjon be egy jelszót a privát kulcs titkosításához.                                                                                                    |
| CA Certificate 1 (1. CA-tanúsítvány)                                                             | Ha a tanúsítvány formátuma <b>Certificate (PEM/DER) (Tanúsítvány (PEM/DER))</b> ,<br>importálja egy olyan tanúsító hatóság tanúsítványát, amely szervertanúsítványt ad<br>ki. Szükség esetén adjon meg egy fájlt.                                             |
| CA Certificate 2 (2. CA-tanúsítvány)                                                             | Ha a tanúsítvány formátuma <b>Certificate (PEM/DER) (Tanúsítvány (PEM/DER))</b> ,<br>importálja egy olyan tanúsító hatóság tanúsítványát, amely <b>CA Certificate 1 (1.</b><br><b>CA-tanúsítvány)</b> tanúsítványt ad ki. Szükség esetén adjon meg egy fájlt. |

#### Kapcsolódó információ

➡ "Hitelesítésszolgáltató által aláírt tanúsítvány importálása" 37. oldal

## Hitelesítésszolgáltató által aláírt tanúsítvány törlése

Lehetőség van egy importált tanúsítvány törlésére, ha a tanúsítvány lejárt, vagy ha már nincs szükség a titkosított kapcsolatra.

### Fontos:

Ha a tanúsítványt a Web Config alkalmazásban létrehozott CSR segítségével szerzi be, nem importálhat egy már törölt tanúsítványt. Ebben az esetben hozzon létre egy CSR-t és szerezzen be újból egy tanúsítványt.

1 Nyissa meg a Web Config alkalmazást, és válassza ki a **Network Security Settings (Hálózati biztonsági beállítások)** menüpontot. Ezután válassza az **SSL/TLS** > **Certificate (Tanúsítvány)** lehetőséget.

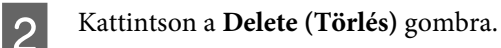

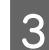

A megjelenő üzenetben hagyja jóvá a tanúsítvány törlését.

#### Kapcsolódó információ

➡ "A Web Config elérése" 20. oldal

## Saját aláírású tanúsítvány frissítése

Ha a nyomtató támogatja a HTTPS-kiszolgáló funkciót, lehetőség van a saját aláírású tanúsítványok frissítésére. Ha a Web Config elérése saját aláírású tanúsítvánnyal történik, figyelmeztető üzenet jelenik meg.

A saját aláírású tanúsítványt ideiglenesen használja, amíg be nem szerez egy hitelesítésszolgáltató által aláírt tanúsítványt.

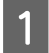

Nyissa meg a Web Config alkalmazást, és válassza a **Network Security Settings (Hálózati biztonsági beállítások)** > **SSL/TLS** > **Certificate (Tanúsítvány)** elemet.

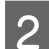

Kattintson az Update (Frissítés) gombra.

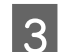

Töltse ki a Common Name (Közös név) mezőt.

Írjon be egy IP-címet vagy egy azonosítót — például FQDN-nevet — a nyomtató számára. 1 és 128 közötti számú karaktert adhat meg.

*Megjegyzés: A megkülönböztető neveket (CN) vesszőkkel választhatja el.* 

Δ

Adja meg a tanúsítvány érvényességi időtartamát.

|                                                                                                    | <u>ıt</u>        | Network Security Settings > SS | _/TLS > Certificate                     |
|----------------------------------------------------------------------------------------------------|------------------|--------------------------------|-----------------------------------------|
| Status                                                                                                    |                  | Key Length :                   | RSA 2048bit - SHA-256                   |
| Product Status                                                                                                    |                  | Common Name :                  | EPSONXXXXX,EPSONXXXXX.local,192.0.2.102 |
| Network Status                                                                                                    |                  | Organization :                 | SEIKO EPSON CORP.                       |
| Network Settings                                                                                                    |                  | Valid Date (UTC) :             | 2017-04-11 06:22:56 UTC                 |
| Security Security Sec | ettings          | Certificate Validity (year) :  | 10                                      |
| Basic                                                                                                    |                  |                                |                                         |
| Certificate                                                                                                    |                  | Next                           | Back                                    |
| IPsec/IP Filtering                                                                                                    |                  |                                |                                         |
| Services                                                                                                    |                  |                                |                                         |
| Administrator Settin                                                                                                    | as               |                                |                                         |
| Kattintson a <b>N</b> e                                                                                                    | ext (Továbl      | <b>b</b> ) gombra.             |                                         |
| Megjelenik egy                                                                                                    | megerősító       | ő képernyő.                    |                                         |
|                                                                                                    | K gombro         |                                |                                         |
| Kattintson az C                                                                                                    | <b>K</b> gomora. |                                |                                         |

➡ "A Web Config elérése" 20. oldal

## Titkosított kommunikáció IPsec-/IP-szűrés funkcióval

## Tudnivalók az IPsec/IP Filtering (IPsec/IP-szűrés) funkcióról

Ha a nyomtató támogatja az IPsec/IP-szűrést, beállíthatja a forgalom IP-cím, szolgáltatások és port alapján történő szűrését. A szűrés kombinálásával beállíthatja, hogy a nyomtató elfogadjon vagy blokkoljon-e meghatározott ügyfeleket és adatokat. Emellett az IPsec alkalmazásával a biztonsági szintet is javíthatja.

A forgalom szűréséhez állítsa be az alapértelmezett házirendet. Az alapértelmezett házirend a nyomtatóhoz kapcsolódó valamennyi felhasználóra vagy csoportra vonatkozik. Ha részletesebb kontrollt szeretne a felhasználók és a felhasználói csoportok fölött, állítson be csoportos házirendeket. A csoportos házirend egy adott felhasználóra vagy felhasználói csoportra érvényes egy vagy több szabály. A nyomtató vezérli azokat az IP-csomagokat, amelyek megfelelnek a beállított házirendeknek. Az IP-csomagok hitelesítési sorrendje: 1–10. csoportos házirend és végül alapértelmezett házirend.

#### Megjegyzés:

A Windows Vista vagy későbbi, illetve a Windows Server 2008 vagy későbbi verziót futtató számítógépek támogatják az IPsec funkciót.

## Az alapértelmezett házirend konfigurálása

Nyissa meg a Web Config alkalmazást, és válassza a **Network Security Settings (Hálózati biztonsági beállítások)** > **IPsec/IP Filtering (IPsec/IP-szűrés)** > **Basic (Alap)** elemet.

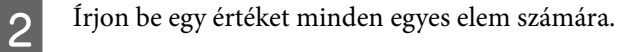

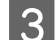

1

Kattintson a Next (Tovább) gombra.

Megjelenik egy megerősítő képernyő.

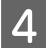

Kattintson az **OK** gombra.

A nyomtató frissítése megtörténik.

#### Kapcsolódó információ

- ➡ "A Web Config elérése" 20. oldal
- ➡ "Alapértelmezett házirend beállítási elemei" 41. oldal

## Alapértelmezett házirend beállítási elemei

| Administrator Logout          Administrator Logout         Status         Product Status         Network Statuss         Network Settings         Network Security Settings | Network Security Settings > IPsec/IP Filtering         Each policy is applied with following prioriti         Group Policy 1 > Group Policy 2 > > Group         Default Policy         1       2         IPsec/IP Filtering : | <ul> <li>a Basic</li> <li>as:</li> <li>up Policy 10 &gt; Default Policy</li> <li>4 5 6 7 8 9 10</li> <li></li></ul> |   |
|----------------------------------------------------------------------------------------------------|----------------------------------------------------------------------------------------------------|----------------------------------------------------------------------------------------------------|---|
| SSL/TLS     IPsec/IP Filtering                                                                                                    | Default Policy<br>Access Control :                                                                                                    | TDsor                                                                                                    |   |
| Basic                                                                                                    | Authentication Method :<br>Pre-Shared Key :                                                                                                    | Pre-Shared Key                                                                                                    |   |
|                                                                                                    | Confirm Pre-Shared Key :<br>Encapsulation :                                                                                                    | ••••••• Transport Mode                                                                                              | • |
|                                                                                                    | Remote Gateway(Tunnel Mode) :                                                                                                    |                                                                                                    |   |
|                                                                                                    | Next                                                                                                    | LJP                                                                                                    |   |

| Elemek                               | Beállítások és magyarázat                                        |  |
|--------------------------------------|------------------------------------------------------------------|--|
| IPsec/IP Filtering (IPsec/IP-szűrés) | Engedélyezheti vagy kikapcsolhatja az IPsec-/IP-szűrés funkciót. |  |

| Elemek                                                            | Beállítások és magyarázat                                                                                                    |                                                                                                    |  |  |
|-------------------------------------------------------------------|----------------------------------------------------------------------------------------------------|----------------------------------------------------------------------------------------------------|--|--|
| Access Control (Hozzáférés-vezérlés)                              | Állítson be egy vezérlési r                                                                                                    | nódszert az IP-csomagok forgalma számára.                                                                                                    |  |  |
|                                                                   | Permit Access (Hozzáfé-<br>rés engedélyezése)                                                                                                    | Akkor jelölje ki, ha engedélyezni szeretné a beállított<br>IP-csomagok áthaladását.                                                                              |  |  |
|                                                                   | Refuse Access (Hozzáfé-<br>rés elutasítása)                                                                                                    | Akkor jelölje ki, ha el szeretné utasítani a beállított<br>IP-csomagok áthaladását.                                                                              |  |  |
|                                                                   | IPsec                                                                                                    | Akkor jelölje ki, ha engedélyezni szeretné a beállított<br>IPsec-csomagok áthaladását.                                                                           |  |  |
| Authentication Method (Azonosítási<br>módszer)                    | A kompatibilis hitelesítési módszereket jeleníti meg.                                                                                                    |                                                                                                    |  |  |
| Pre-Shared Key (Előre megosztott kulcs)                           | Adjon meg egy 1-127 karakter hosszúságú előre megosztott kulcsot.                                                                                                    |                                                                                                    |  |  |
| Confirm Pre-Shared Key (Előre megosz-<br>tott kulcs megerősítése) | A megerősítéshez adja meg a beállított kulcsot.                                                                                                    |                                                                                                    |  |  |
| Encapsulation (Beágyazás)                                         | Ha az <b>IPsec</b> lehetőséget választja ki az <b>Access Control (Hozzáférés-vezérlés)</b><br>állításnál, be kell állítania egy beágyazási módot.                                               |                                                                                                    |  |  |
|                                                                   | Transport Mode (Átvite-<br>li mód)                                                                                                    | Válassza ezt, ha csak ugyanazon a LAN-on használja a<br>nyomtatót. A 4. rétegű vagy újabb IP-csomagok titko-<br>sítva vannak.                                    |  |  |
|                                                                   | Tunnel Mode (Alagút<br>mód)                                                                                                    | Ha internetképes hálózaton, például IPsec-VPN-en<br>használja a nyomtatót, válassza ki ezt a lehetőséget. Az<br>IP-csomagok fejléce és adatai titkosítva vannak. |  |  |
| Remote Gateway(Tunnel Mode) (Távoli<br>átjáró (Alagút mód))       | Ha a <b>Tunnel Mode (Alagút mód)</b> lehetőséget választja ki az <b>Encapsulation (Beá-<br/>gyazás)</b> beállításnál, írjon be egy legalább 1, legfeljebb 39 karakterből álló átjáró-<br>címet. |                                                                                                    |  |  |
| Security Protocol (Biztonsági protokoll)                          | Ha az <b>IPsec</b> lehetőséget v<br>tásnál, akkor válasszon eg                                                                                                    | álasztja az <b>Access Control (Hozzáférés-vezérlés)</b> beállí-<br>jy lehetőséget.                                                                               |  |  |
|                                                                   | ESP                                                                                                    | Válassza ezt, ha biztosítani szeretné a hitelesítés és az<br>adatok sértetlenségét, és titkosítani szeretné az adato-<br>kat.                                    |  |  |
|                                                                   | АН                                                                                                    | Válassza ezt, ha biztosítani szeretné a hitelesítés és az<br>adatok sértetlenségét. Az IPsec még akkor is használ-<br>ható, ha az adatok titkosítása tilos.      |  |  |

## Kapcsolódó információ

➡ "Az alapértelmezett házirend konfigurálása" 41. oldal

## A csoportházirend konfigurálása

1

Nyissa meg a nyomtató Web Config alkalmazását, és válassza a **Network Security Settings (Hálózati biztonsági beállítások)** > **IPsec/IP Filtering (IPsec/IP-szűrés)** > **Basic (Alap)** elemet.

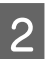

Kattintson a konfigurálni kívánt számozott lapok valamelyikére.

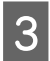

Írjon be egy értéket minden egyes elem számára.

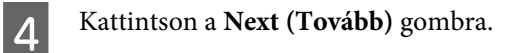

Megjelenik egy megerősítő képernyő.

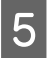

Kattintson az **OK** gombra.

A nyomtató frissítése megtörténik.

## Kapcsolódó információ

- ➡ "A Web Config elérése" 20. oldal
- ➡ "Csoportházirend beállítási elemei" 43. oldal

## Csoportházirend beállítási elemei

|                           | Notwork Socurity Sottings > IPsoc/IP Eilto             | ring > Basic                                                                                                    |  |  |
|---------------------------|--------------------------------------------------------|----------------------------------------------------------------------------------------------------|--|--|
| Administrator Logout      | Network Security Settings > iPsec/iP Filtering > Basic |                                                                                                    |  |  |
| ∃ Status                  | Each policy is applied with following priorities:      |                                                                                                    |  |  |
| Product Status            | Group Policy 1 > Group Policy 2 > >                    | Stoup Policy Tu > Delauit Policy                                                                                                    |  |  |
| Network Status            | Default Policy 1 2 3                                   | 4 5 6 7 8 9 10                                                                                                    |  |  |
| Network Settings          |                                                        |                                                                                                    |  |  |
| Network Security Settings | Enable this Group Policy                               |                                                                                                    |  |  |
| <b>∃</b> SSL/TLS          | Access Control :                                       | IPsec                                                                                                    |  |  |
| IPsec/IP Filtering        | Local Address(Printer) :                               | Any addresses                                                                                                    |  |  |
| Basic                     | Remote Address(Host) :                                 |                                                                                                    |  |  |
| ± Services                | Method of Choosing Port                                | Port Number                                                                                                    |  |  |
| Administrator Settings    |                                                        |                                                                                                    |  |  |
|                           |                                                        | ENFC         SNMP         LPR         RAW (Port9100)         RAW (Custom Port)         IPP/IPPS         WSD         WS-Discovery         Network Scan         Network Push Scan Discovery         FTP Data (Local)         FTP Control (Local)         FTP Control (Remote)         CIFS (Local)         CIFS (Remote)         HTTP (Local) |  |  |

| Elemek                                                          | Beállítások és magyarázat                                            |
|-----------------------------------------------------------------|----------------------------------------------------------------------|
| Enable this Group Policy (A csoportházi-<br>rend engedélyezése) | Lehetőség van a csoportos házirendek engedélyezésére és letiltására. |

| Elemek                                              | Beállítások és magyarázat                                                                                                    |                                                                                                    |  |  |
|-----------------------------------------------------|----------------------------------------------------------------------------------------------------|----------------------------------------------------------------------------------------------------|--|--|
| Access Control (Hozzáférés-vezérlés)                | Állítson be egy vezérlési r                                                                                                    | nódszert az IP-csomagok forgalma számára.                                                                      |  |  |
|                                                     | Permit Access (Hozzáfé-<br>rés engedélyezése)                                                                                                    | Akkor jelölje ki, ha engedélyezni szeretné a beállított<br>IP-csomagok áthaladását.                            |  |  |
|                                                     | Refuse Access (Hozzáfé-<br>rés elutasítása)                                                                                                    | Akkor jelölje ki, ha el szeretné utasítani a beállított<br>IP-csomagok áthaladását.                            |  |  |
|                                                     | IPsec                                                                                                    | Akkor jelölje ki, ha engedélyezni szeretné a beállított<br>IPsec-csomagok áthaladását.                         |  |  |
| Local Address(Printer) (Helyi cím (nyom-<br>tató))  | Válassza ki a hálózati környezetének megfelelő IPv4- vagy IPv6-címet. Ha automa-<br>tikusan megtörténik az IP-cím hozzárendelése, kiválaszthatja a <b>Use auto-obtained</b><br><b>IPv4 address (Automatikusan lekért IPv4-cím használata)</b> lehetőséget.                                                                                                    |                                                                                                    |  |  |
| Remote Address(Host) (Távoli cím (gaz-<br>dagép))   | Írja be a készülék IP-címét<br>karakterből állhat. Ha nen                                                                                                    | a hozzáférés vezérlése érdekében. Az IP-cím legfeljebb 43<br>n ír be IP-címet, az összes cím vezérelve lesz.   |  |  |
|                                                     | Megjegyzés:<br>Ha az IP-cím hozzárendelé<br>hogy a kapcsolat nem les                                                                                                    | ése automatikusan történik (pl. a DHCP által), előfordulhat,<br>z elérhető. Állítson be egy statikus IP-címet. |  |  |
| Method of Choosing Port (Portválasztási<br>módszer) | Válasszon ki egy módszert a portok megadására.                                                                                                    |                                                                                                    |  |  |
| Service Name (Szolgáltatás neve)                    | Ha a Service Name (Szolgáltatás neve) lehetőséget választja a Method of Choo-<br>sing Port (Portválasztási módszer) beállításnál, akkor válasszon egy lehetőséget.                                                                                                    |                                                                                                    |  |  |
| Transport Protocol (Átviteli protokoll)             | Ha a <b>Port Number (A port száma)</b> lehetőséget választja ki a <b>Method of Choosing</b><br><b>Port (Portválasztási módszer)</b> beállításnál, be kell állítania egy beágyazási módot.                                                                                                    |                                                                                                    |  |  |
|                                                     | Any Protocol (Bármilyen<br>protokoll)                                                                                                    | Válassza ezt az összes protokolltípus vezérléséhez.                                                            |  |  |
|                                                     | ТСР                                                                                                    | Válassza ezt az adatok vezérléséhez unicast esetében.                                                          |  |  |
|                                                     | UDP                                                                                                    | Válassza ezt az adatok vezérléséhez broadcast és mul-<br>ticast esetében.                                      |  |  |
|                                                     | ICMPv4                                                                                                    | Válassza ezt a ping parancs vezérléséhez.                                                                      |  |  |
| Local Port (Helyi port)                             | Ha a <b>Port Number (A port száma)</b> lehetőséget választja ki a <b>Method of Choosing</b><br><b>Port (Portválasztási módszer)</b> beállításnál, és kiválasztja a <b>TCP</b> vagy <b>UDP</b> elemet a<br><b>Transport Protocol (Átviteli protokoll)</b> beállításnál, adja meg a portszámokat<br>vesszővel elválasztva a beérkező csomagok vezérléséhez. Legfeljebb 10 portszámot<br>írhat be.     |                                                                                                    |  |  |
|                                                     | Ha nem ír be portszámot,                                                                                                    | az összes port vezérelve lesz.                                                                                 |  |  |
| Remote Port (Távoli port)                           | Ha a <b>Port Number (A port száma)</b> lehetőséget választja ki a <b>Method of Choosing</b><br><b>Port (Portválasztási módszer)</b> beállításnál, és kiválasztja a <b>TCP</b> vagy <b>UDP</b> elemet a<br><b>Transport Protocol (Átviteli protokoll)</b> beállításnál, adja meg a portszámokat<br>vesszővel elválasztva az elküldött csomagok vezérléséhez. Legfeljebb 10 portszá-<br>mot írhat be. |                                                                                                    |  |  |
|                                                     | Példa: 25,80,143,5220                                                                                                    |                                                                                                    |  |  |
|                                                     | Ha nem ir be portszamot,                                                                                                    | az osszes port vezereive iesz.                                                                                 |  |  |
| Authentication Method (Azonosítási módszer)         | Ha az <b>IPsec</b> lehetőséget v<br>tásnál, akkor válasszon eg                                                                                                    | álasztja az <b>Access Control (Hozzáférés-vezérlés)</b> beállí-<br>jy lehetőséget.                             |  |  |

| Elemek                                                            | Beállítások és magyarázat                                                                                                    |                                                                                                    |  |  |
|-------------------------------------------------------------------|----------------------------------------------------------------------------------------------------|----------------------------------------------------------------------------------------------------|--|--|
| Pre-Shared Key (Előre megosztott kulcs)                           | Adjon meg egy 1-127 karakter hosszúságú előre megosztott kulcsot.                                                                                                    |                                                                                                    |  |  |
| Confirm Pre-Shared Key (Előre megosz-<br>tott kulcs megerősítése) | A megerősítéshez adja meg a beállított kulcsot.                                                                                                    |                                                                                                    |  |  |
| Encapsulation (Beágyazás)                                         | Ha az <b>IPsec</b> lehetőséget választja ki az <b>Access Control (Hozzáférés-vezérlés)</b> be<br>állításnál, be kell állítania egy beágyazási módot.                                            |                                                                                                    |  |  |
|                                                                   | Transport Mode (Átvite-<br>li mód)                                                                                                    | Válassza ezt, ha csak ugyanazon a LAN-on használja a<br>nyomtatót. A 4. rétegű vagy újabb IP-csomagok titko-<br>sítva vannak.                                    |  |  |
|                                                                   | Tunnel Mode (Alagút<br>mód)                                                                                                    | Ha internetképes hálózaton, például IPsec-VPN-en<br>használja a nyomtatót, válassza ki ezt a lehetőséget. Az<br>IP-csomagok fejléce és adatai titkosítva vannak. |  |  |
| Remote Gateway(Tunnel Mode) (Távoli<br>átjáró (Alagút mód))       | Ha a <b>Tunnel Mode (Alagút mód)</b> lehetőséget választja ki az <b>Encapsulation (Beá-<br/>gyazás)</b> beállításnál, írjon be egy legalább 1, legfeljebb 39 karakterből álló átjáró-<br>címet. |                                                                                                    |  |  |
| Security Protocol (Biztonsági protokoll)                          | Ha az <b>IPsec</b> lehetőséget választja az <b>Access Control (Hozzáférés-vezérlés)</b> beállí-<br>tásnál, akkor válasszon egy lehetőséget.                                                     |                                                                                                    |  |  |
|                                                                   | ESP                                                                                                    | Válassza ezt, ha biztosítani szeretné a hitelesítés és az<br>adatok sértetlenségét, és titkosítani szeretné az adato-<br>kat.                                    |  |  |
|                                                                   | АН                                                                                                    | Válassza ezt, ha biztosítani szeretné a hitelesítés és az<br>adatok sértetlenségét. Az IPsec még akkor is használ-<br>ható, ha az adatok titkosítása tilos.      |  |  |

## Kapcsolódó információ

- ➡ "A csoportházirend konfigurálása" 42. oldal
- ➡ "A Local Address (Printer) (Helyi cím (nyomtató)) és a Remote Address(Host) (Távoli cím (gazdagép))
- kombinációja a Group Policy (Csoportházirend) beállításnál" 45. oldal
- ➡ "Szolgáltatásnevek referenciái a csoportházirendben" 46. oldal

## A Local Address (Printer) (Helyi cím (nyomtató)) és a Remote Address(Host) (Távoli cím (gazdagép)) kombinációja a Group Policy (Csoportházirend) beállításnál

|                                                                      |                      | Local Address(Printer) (Helyi cím (nyomtató)) beállítása |                    |                             |
|----------------------------------------------------------------------|----------------------|----------------------------------------------------------|--------------------|-----------------------------|
|                                                                      |                      | IPv4                                                     | IPv6* <sup>2</sup> | Bármilyen cím <sup>*3</sup> |
| Remote Add-<br>ress(Host) (Távoli<br>cím (gazdagép)) be-<br>állítása | IPv4 <sup>*1</sup>   | 1                                                        | -                  | 1                           |
|                                                                      | IPv6* <sup>1*2</sup> | -                                                        | J                  | 1                           |
|                                                                      | Üres                 | 1                                                        | 1                  | 1                           |

\*1: Ha az IPsec érték van kiválasztva az Access Control (Hozzáférés-vezérlés) beállításnál, akkor nem adhatja meg az előtag hosszát.

\*2: Ha az IPsec érték van kiválasztva az Access Control (Hozzáférés-vezérlés) beállításnál, kiválaszthat egy link-local címet (fe80::), de a csoportos házirend le lesz tiltva.

\*3: Kivéve az IPv6 link-local címeinél.

## Szolgáltatásnevek referenciái a csoportházirendben

## Megjegyzés:

Az el nem érhető szolgáltatások megjelennek, de nem választhatók ki.

| Szolgáltatás neve                                        | Protokolltípus | Helyi portszám              | Távoli portszám | Vezérelt funkciók                                                                                                    |
|----------------------------------------------------------|----------------|-----------------------------|-----------------|----------------------------------------------------------------------------------------------------|
| Any (Bármely)                                            | -              | -                           | -               | Minden szolgáltatás                                                                                                    |
| ENPC                                                     | UDP            | 3289                        | Bármely port    | Nyomtató keresése<br>olyan alkalmazások-<br>ból, mint például az<br>EpsonNet Config, egy<br>nyomtató-illesztő-<br>program vagy egy la-<br>polvasó-illesztőprog-<br>ram              |
| SNMP                                                     | UDP            | 161                         | Bármely port    | MIB lekérése vagy<br>konfigurálása olyan<br>alkalmazásokból,<br>mint az EpsonNet<br>Config, az Epson<br>nyomtató-illesztő-<br>program és az Epson<br>lapolvasó-illesztő-<br>program |
| LPR                                                      | ТСР            | 515                         | Bármely port    | LPR-adatok továbbí-<br>tása                                                                                                    |
| RAW (Port9100) (RAW<br>(9100-as port))                   | ТСР            | 9100                        | Bármely port    | RAW-adatok továbbí-<br>tása                                                                                                    |
| RAW (Custom Port)<br>(RAW (Egyéni port))                 | ТСР            | 2501 (alapértelme-<br>zett) | Bármely port    | RAW-adatok továbbí-<br>tása                                                                                                    |
| IPP/IPPS                                                 | ТСР            | 631                         | Bármely port    | AirPrint-adatok to-<br>vábbítása (IPP-/<br>IPPS-nyomtatás)                                                                                                    |
| WSD                                                      | ТСР            | Bármely port                | 5357            | WSD vezérlése                                                                                                    |
| WS-Discovery                                             | UDP            | 3702                        | Bármely port    | Nyomtató keresése<br>WSD-ből                                                                                                    |
| Network Scan (Háló-<br>zati leküldéses szken-<br>nelés)  | ТСР            | 1865                        | Bármely port    | Lapolvasási adatok to-<br>vábbítása a Docu-<br>ment Capture Pro al-<br>kalmazásból                                                                                                  |
| Network Push Scan<br>(Hálózati leküldéses<br>szkennelés) | ТСР            | Bármely port                | 2968            | Leküldéses szkenne-<br>lés munkainformáció-<br>inak lekérése a Docu-<br>ment Capture Pro al-<br>kalmazásból                                                                         |

| Szolgáltatás neve                               | Protokolltípus | Helyi portszám | Távoli portszám | Vezérelt funkciók                                                                                                    |
|-------------------------------------------------|----------------|----------------|-----------------|----------------------------------------------------------------------------------------------------|
| Network Push Scan<br>Discovery                  | UDP            | 2968           | Bármely port    | Számítógép keresése,<br>amikor push szkenne-<br>lést végeznek a Docu-<br>ment Capture Pro al-<br>kalmazásból                                                                    |
| FTP Data (Local)<br>(FTP-adatok (helyi))        | ТСР            | 20             | Bármely port    | FTP-kiszolgáló (FTP<br>nyomtatás adatainak<br>továbbítása)                                                                                                    |
| FTP Control (Local)<br>(FTP-vezérlés (helyi))   | ТСР            | 21             | Bármely port    | FTP-kiszolgáló (FTP<br>nyomtatás vezérlése)                                                                                                    |
| FTP Data (Remote)<br>(FTP-adatok (távoli))      | ТСР            | Bármely port   | 20              | FTP-ügyfél (lapolvasá-<br>sadatok és fogadott<br>fax adatok továbbítá-<br>sa)<br>Azonban ez csak olyan<br>FTP-kiszolgálót képes<br>vezérelni, melynek tá-<br>voli portszáma 20. |
| FTP Control (Remote)<br>(FTP-vezérlés (távoli)) | ТСР            | Bármely port   | 21              | FTP-ügyfél (szkenne-<br>lés adatok és fogadott<br>faxadatok vezérlése)                                                                                                    |
| CIFS (Local) (CIFS (he-<br>lyi))                | ТСР            | 445            | Bármely port    | CIFS-kszolgáló (Háló-<br>zati mappa megosztá-<br>sa)                                                                                                    |
| CIFS (Remote) (CIFS<br>(távoli))                | ТСР            | Bármely port   | 445             | CIFS-ügyfél (a szken-<br>nelési adatok és foga-<br>dott faxok adatainak a<br>továbbítása mappá-<br>ba)                                                                          |
| HTTP (Local) (HTTP<br>(helyi))                  | ТСР            | 80             | Bármely port    | HTTP(S)-kiszolgáló<br>(Web Config és WSD<br>adatok továbbítása)                                                                                                    |
| HTTPS (Local) (HTTPS<br>(helyi))                | ТСР            | 443            | Bármely port    |                                                                                                    |
| HTTP (Remote) (HTTP<br>(távoli))                | ТСР            | Bármely port   | 80              | HTTP(S)-ügyfél (kom-<br>munikáció az Epson                                                                                                    |
| HTTPS (Remote)<br>(HTTPS (távoli))              | ТСР            | Bármely port   | 443             | <ul> <li>Connect vagy a Goog-<br/>le Cloud Print között,<br/>firmware-frissítés és<br/>gyökértanúsít-<br/>vány-frissítés)</li> </ul>                                            |

## IPsec/IP Filtering (IPsec/IP-szűrés) konfigurációs példák

## Csak IPsec-csomagok fogadása

Ez a példa csak az alapértelmezett házirend beállítását mutatja be.

## Alapértelmezett házirend:

## **IPsec/IP Filtering (IPsec/IP-szűrés): Enable (Engedélyezés)**

- □ Access Control (Hozzáférés-vezérlés): IPsec
- Authentication Method (Azonosítási módszer): Pre-Shared Key (Előre megosztott kulcs)
- **Pre-Shared Key (Előre megosztott kulcs)**: Legfeljebb 127 karaktert írhat be.

#### Csoportházirend:

Ne állítsa be.

#### Nyomtatóadatok és nyomtatási beállítások fogadása

Ez a példa lehetővé teszi a nyomtatási adatok és nyomtatókonfiguráció kommunikációit a meghatározott szolgáltatásoktól.

#### Alapértelmezett házirend:

- **IPsec/IP Filtering (IPsec/IP-szűrés): Enable (Engedélyezés)**
- **Access Control (Hozzáférés-vezérlés): Refuse Access (Hozzáférés elutasítása)**

## Csoportházirend:

- **Enable this Group Policy (A csoportházirend engedélyezése)**: Jelölje be a négyzetet.
- Access Control (Hozzáférés-vezérlés): Permit Access (Hozzáférés engedélyezése)
- **Remote Address(Host) (Távoli cím (gazdagép))**: Egy ügyfél IP-címe
- Dethod of Choosing Port (Portválasztási módszer): Service Name (Szolgáltatás neve)
- □ Service Name (Szolgáltatás neve): Jelölje be az ENPC, SNMP, HTTP (Local) (HTTP (helyi)), HTTPS (Local) (HTTPS (helyi)) és RAW (Port9100) (RAW (9100-as port)) négyzetet.

#### Hozzáférés fogadása csak egy adott IP-címről

Ebben a példában egy adott IP-cím férhet csak hozzá a nyomtatóhoz.

#### Alapértelmezett házirend:

- **IPsec/IP Filtering (IPsec/IP-szűrés): Enable (Engedélyezés)**
- Access Control (Hozzáférés-vezérlés): Refuse Access (Hozzáférés elutasítása)

#### Csoportházirend:

- **Enable this Group Policy (A csoportházirend engedélyezése)**: Jelölje be a négyzetet.
- Access Control (Hozzáférés-vezérlés): Permit Access (Hozzáférés engedélyezése)
- **Remote Address(Host) (Távoli cím (gazdagép))**: Egy rendszergazdai ügyfél IP-címe

#### Megjegyzés:

A házirend konfigurációjától függetlenül az ügyfél hozzá tud férni a nyomtatóhoz és be tudja állítani azt.

## Az SNMPv3 protokoll használata

## Tudnivalók az SNMPv3 protokollról

Az SNMP egy, a hálózathoz csatlakoztatott eszközökről történő adatgyűjtés érdekében felügyeletet és vezérlést végző protokoll. Az SNMPv3 a továbbfejlesztett, kezelésbiztonsági funkciót ellátó verzió.

Az SNMPv3 használatakor az SNMP-kommunikáció (csomag) állapotfigyelése és beállításainak módosítása hitelesíthető és titkosítható annak érdekében, hogy az SNMP-kommunikáció (csomag) védve legyen az olyan hálózati kockázatokkal szemben, mint például a lehallgatás, a megszemélyesítés és az illetéktelen módosítás.

## Az SNMPv3 konfigurálása

Ha a nyomtató támogatja az SNMPv3 protokollt, figyelheti és szabályozhatja a nyomtatóhoz való hozzáféréseket.

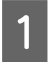

2

Nyissa meg a Web Config alkalmazást, majd válassza a **Services (Szolgáltatások)** > **Protocol (Protokoll)** lehetőséget.

Írjon be egy értéket az SNMPv3 Settings (SNMPv3-beállítások) minden egyes eleme számára.

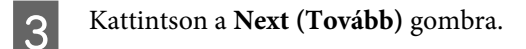

Megjelenik egy megerősítő képernyő.

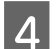

Kattintson az **OK** gombra.

A nyomtató frissítése megtörténik.

#### Kapcsolódó információ

- ➡ "A Web Config elérése" 20. oldal
- ➡ "SNMPv3 beállítási elemek" 50. oldal

## SNMPv3 beállítási elemek

|                                    | Communication Timeout (sec) : | 120        |   |
|------------------------------------|-------------------------------|------------|---|
| Administrator Logout               |                               |            |   |
| Status                             | SNMPv1/v2c Settings           |            |   |
| Product Status                     | ✓ Enable SNMPv1/v2c           |            |   |
| Network Status                     | Access Authority :            | Read/Write |   |
| Network Settings                   | Community Name (Read Only) :  | public     |   |
| Network Security Settings          | Community Name (Read/Write) : |            |   |
|                                    |                               |            |   |
| PTOLOCOL<br>Administrator Sottings |                               |            |   |
| El Administrator Settings          | Enable SNMPv3                 |            |   |
|                                    |                               | admin      |   |
|                                    |                               | dumm       |   |
|                                    | Authentication Settings       |            |   |
|                                    | Algorithm :                   | MD5        | • |
|                                    | Password :                    |            |   |
|                                    | Confirm Password :            |            |   |
|                                    |                               |            |   |
|                                    | Encryption Settings           |            |   |
|                                    | Algorithm :                   | DES        | • |
|                                    | Password :                    |            |   |
|                                    | Confirm Password :            |            |   |
|                                    |                               |            |   |
|                                    | Context Name :                | EPSON      |   |
|                                    |                               |            |   |

| Elemek                                             | Beállítások és magyarázat                                  |  |
|----------------------------------------------------|------------------------------------------------------------|--|
| Enable SNMPv3 (SNMPv3 engedélyezé-<br>se)          | A jelölőnégyzet bejelölése esetén az SNMPv3 engedélyezett. |  |
| User Name (Felhasználónév)                         | 1 bájtos karaktereket használva írjon be 1–32 karaktert.   |  |
| Authentication Settings (Hitelesítési beállítások) |                                                            |  |
| Algorithm (Algoritmus)                             | Válasszon algoritmust a hitelesítéshez.                    |  |
| Password (Jelszó)                                  | Írjon be 8–32 ASCII-karaktert (0x20–0x7E).                 |  |
| Confirm Password (Jelszó megerősítése)             | A megerősítéshez adja meg a beállított jelszót.            |  |
| Encryption Settings (Titkosítási beállítások)      |                                                            |  |
| Algorithm (Algoritmus)                             | Válasszon algoritmust a titkosításhoz.                     |  |
| Password (Jelszó)                                  | Írjon be 8–32 ASCII-karaktert (0x20–0x7E).                 |  |
| Confirm Password (Jelszó megerősítése)             | A megerősítéshez adja meg a beállított jelszót.            |  |
| Context Name (Kontextusnév)                        | 1 bájtos karaktereket használva írjon be 1–32 karaktert.   |  |

## Kapcsolódó információ

➡ "Az SNMPv3 konfigurálása" 49. oldal

## A Kiszolgálónapló és a Hálózati eszköz naplójának ellenőrzése

Amennyiben probléma merült fel a hálózati kapcsolattal, akkor meghatározhatja annak okát, ha a hálózati eszköz (pl.: egy útválasztó vagy vezérlő) rendszernaplójának segítségével ellenőrzi a levelezőkiszolgáló, vagy az LDAP-kiszolgáló naplóját vagy az állapotot.

## Hálózati állapotlap nyomtatása

Kinyomtathatja és ellenőrizheti a részletes hálózati információkat.

Töltse be a papírt.

2

Tartsa lenyomva az állapotlap gombot kb. három másodpercig.

A nyomtató kinyomtatja a hálózati állapotlapokat.

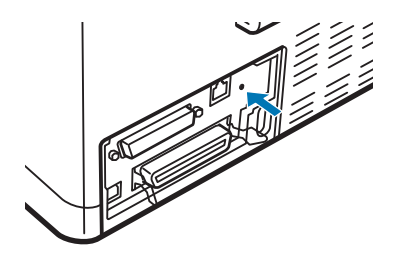

## Hálózati beállítások inicializálása

## Hálózati beállítások visszaállítása a nyomtatóról

A hálózati beállítások visszaállíthatóak az alapértelmezett értékre.

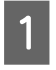

Kapcsolja ki a nyomtatót.

2

Tartsa lenyomva az állapotlap gombot, miközben bekapcsolja a nyomtatót.

## A hálózati beállítások visszaállítása az EpsonNet Config használatával

A hálózati beállítások visszaállíthatóak az alapértelmezett értékre az EpsonNet Config segítségével.

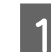

Indítsa el az EpsonNet Config alkalmazást.

Válassza ki azt a nyomtatót, amelynek hálózati beállításait vissza szeretné állítani.

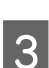

2

Kattintson a jobb egérgombbal a nyomtató nevére, majd válassza a **Default Settings (Alapértelmezett beállítások)** > **Network Interface (Hálózati interfész)** lehetőséget.

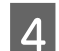

Kattintson az **OK** gombra a megerősítési képernyőn.

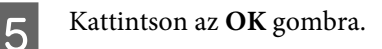

# Az eszközök és a számítógépek közötti kommunikáció ellenőrzése

## Csatlakozás ellenőrzése ping paranccsal

A számítógép és a nyomtató közötti kapcsolat ellenőrzéséhez a ping parancsot is használhatja. A kapcsolat ping paranccsal történő ellenőrzéséhez kövesse az alábbi lépéseket.

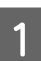

A nyomtató IP-címének ellenőrzése az ellenőrizni kívánt kapcsolat esetén.

Az IP-cím a hálózati állapotlap IP Address (IP-cím) oszlopából ismerhető meg.

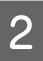

A számítógép parancssori képernyőjének megjelenítése.

□ Windows 10

Jobb egérgombbal kattintson a Start gombra, vagy érintse meg és tartsa lenyomva a Start gombot, majd válassza a **Command Prompt (Parancssor)** lehetőséget.

- Windows 8.1/Windows 8/Windows Server 2012 R2/Windows Server 2012
   Jelenítse meg az alkalmazások képernyőjét, majd válassza a Command Prompt (Parancssor) lehetőséget.
- Windows 7/Windows Server 2008 R2/Windows Vista/Windows Server 2008 vagy régebbi Kattintson a Start gombra, majd válassza az All Programs (Minden program) vagy Programs (Programok) > Accessories (Kellékek) > Command Prompt (Parancssor) lehetőséget.
- A parancssorba írja be az alábbiakat, majd nyomja meg az Enter billentyűt.

ping 192.0.2.111 (amennyiben az ellenőrizni kívánt számítógép IP címe 192.0.2.111)

4

3

Amikor az alábbi megjelenik, a megerősítés befejeződött. Zárja be a Command Prompt (Parancssor) ablakot.

Ping statisztika a 192.0.2.111 számára: Csomagok: Elküldött = 4, Fogadott = 4, Elveszett = 0 (0% veszteség), Körbefordulási idő: (ms): Minimum = 0 ms, Maximum = 0 ms, Átlag = 0 ms

## Problémák a hálózati szoftver használatával

## A Web Config nem érhető el

## Megfelelően van beállítva a nyomtató IP-címe?

Állítsa be az IP-címet az EpsonNet Config vagy a nyomtató kezelőpanelje segítségével. Egy hálózati állapotjelző lappal vagy a nyomtató kezelőpaneljén ellenőrizheti az aktuális beállításokat.

## Támogatja a böngészője az Encryption Strength tömeges titkosításokat SSL/TLS-nél?

Az Encryption Strength tömeges titkosítások SSL/TLS a következők. A Web Config csak olyan böngészőből érhető el, amely támogatja a következő tömeges titkosításokat. Ellenőrizze, hogy a böngészője milyen titkosítást támogat.

- □ 80bit: AES256/AES128/3DES
- □ 112bit: AES256/AES128/3DES
- □ 128bit: AES256/AES128
- □ 192bit: AES256
- □ 256bit: AES256

## Az "Out of date" (Elavult) üzenet jelenik meg, ha a Web Config elérése SSL (https) kommunikációval történik.

Ha a tanúsítvány lejárt, szerezze be újból a tanúsítványt. Ha az üzenet a lejárati időpontja előtt jelenik meg, ellenőrizze, hogy a nyomtató dátuma megfelelően van-e beállítva.

## A "A biztonsági tanúsítvány neve nem egyezik…" üzenet jelenik meg, ha a Web Config elérése SSL (https) kommunikáció segítségével történik.

A nyomtató "Common Name" (Közös név) beállítása alatt saját aláírású tanúsítvány vagy CSR létrehozása érdekében beírt IP-címe nem felel meg a böngészőbe beírt címnek. Szerezzen be és importáljon újból egy tanúsítványt, vagy módosítsa a nyomtató nevét.

#### A nyomtató elérése proxykiszolgálón keresztül történik.

Ha proxykiszolgálót használ a nyomtatóhoz, meg kell adnia a böngésző proxybeállításait.

Kattintson a **Control Panel (Vezérlőpult) > Network and Internet (Hálózat és Internet) > Internet Options** (Internetbeállítások) > Connections (Kapcsolatok) > LAN settings (LAN-beállítások) > Proxy server (Proxykiszolgáló) elemre, majd állítsa be, hogy a helyi címek elérése ne proxykiszolgálón keresztül történjen.

Példa: 192.168.1.\*: Helyi cím: 192.168.1.XXX, alhálózati maszk: 255.255.255.0 192.168.\*.\*: Helyi cím: 192.168.XXX.XXX, alhálózati maszk: 255.255.0.0

#### Kapcsolódó információ

- ➡ "A Web Config elérése" 20. oldal
- ➡ "IP-cím hozzárendelése az EpsonNet Config használatával" 14. oldal

## A modell neve és/vagy IP-címe nem jelenik meg az EpsonNet Config alkalmazásban

Kijelölte a Block (Tiltás), Cancel (Visszavonás) vagy Shut down (Leállítás) lehetőséget, amikor megjelent a Windows biztonsági képernyője vagy a tűzfalképernyő?

A **Block (Tiltás)**, **Cancel (Visszavonás)** vagy **Shut down (Leállítás)** kijelölése esetén az IP-cím és a modell neve nem jelenik meg az EpsonNet Config vagy az EpsonNet Setup alkalmazásban.

Ennek kijavításához regisztrálja kivételként az EpsonNet Config alkalmazást a Windows-tűzfal és egy kereskedelmi biztonsági szoftver segítségével. Ha vírusirtót vagy biztonsági programot használ, zárja be az EpsonNet Config használatakor.

## Túl rövid a kommunikációs hiba időtúllépési beállítása?

Indítsa el az EpsonNet Config alkalmazást, válassza a **Tools (Eszközök)** > **Options (Beállítások)** > **Timeout (Időtúllépés)** parancsot, majd növelje az időtartamot a **Communication Error (Kommunikációs hiba)** beállítás esetében. Ha ezt teszi, előfordulhat, hogy az EpsonNet Config lassabban fog működni.

## Problémák megoldása a fokozott biztonság érdekében

## A biztonsági beállítások visszaállítása

Ha olyan nagymértékben biztonságos környezetet épít ki, mint az IPsec/IP-szűrés, elképzelhető, hogy az eszköz vagy a kiszolgáló helytelen beállításai vagy hibája miatt nem tud kommunikálni az eszközökkel. Ebben az esetben állítsa vissza a biztonsági beállításokat, és végezze el újra az eszköz beállításait, vagy tegye lehetővé az ideiglenes használatot.

## A biztonsági funkció kikapcsolása a nyomtatóról

Letilthatja az IPsec/IP-szűrés funkciót a nyomtatóról.

1

Győződjön meg arról, hogy van betöltve papír.

2 Tartsa lenyomva a **Menu** (**Pitch** és **Tear Off/Bin**) gombokat, amíg a nyomtató egy hangjelzést ad, és a **Menu** jelzőfényei (a **Tear Off/Bin** jelzőfényei is) bekapcsolnak.

A nyomtató az alapértelmezett beállítási üzemmódba lép, és egy olyan üzenetet nyomtat ki, ami az alapértelmezett beállítási menü nyelvének kiválasztására kéri. Az aláhúzva látható nyelv az aktuális beállítás.

3

Δ

Ha nem a kívánt nyelv van kiválasztva, nyomja meg az **Item↓** (Font) gombot, amíg a nyomaton az Ön által használni kívánt nyelv látható megjelölve.

- Nyomja meg a Set (Tear Off/Bin) gombot a kívánt nyelv kiválasztásához.
- Ha az aktuális beállításokat szeretné kinyomtatni, nyomja meg a **Set** gombot. Ha nem szeretné kinyomtatni az aktuális beállításokat, nyomja meg az **Item**♣ gombot vagy az **Item**♣ gombot.

A nyomtató az első menüt és a menü aktuális értékét nyomtatja ki.

6

Nyomja meg az Item**↓** gombot vagy az Item**↑** gombot az IPsec/IP Filtering menüparamétereinek kiválasztásához. Nyomja meg a Set gombot a kiválasztott paraméteren belüli értékeken való végiggörgetéshez, amíg megtalálja az Off elemet.

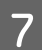

Miután végzett a beállításokkal, nyomja meg a Menu (Pitch és Tear Off/Bin) gombokat.

A **Menu** jelzőfényei (a **Tear Off/Bin** jelzőfényei is) kikapcsolnak, és a nyomtató alapértelmezett beállítási üzemmódba lép.

Az elvégzett beállításokat új értékként menti el a rendszer.

#### Megjegyzés:

Ha a nyomtatót a meglévő alapértelmezett beállítási üzemmód előtt kapcsolja ki, akkor az elvégzett módosításokat törli a rendszer és nem menti el.

## A biztonsági funkció visszaállítása a Web Config használatával

Ha a számítógépről el tudja érni az eszközt, a funkció letiltható.

## IPsec/IP-szűrés letiltása a Web Config használatával

1

Nyissa meg a Web Config alkalmazást, és válassza a **Network Security Settings (Hálózati biztonsági beállítások)** > **IPsec/IP Filtering (IPsec/IP-szűrés)** > **Basic (Alap)** elemet.

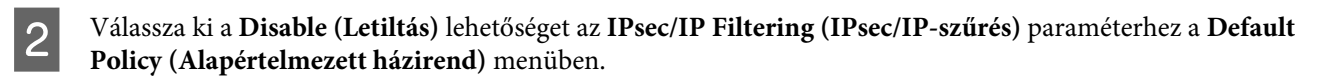

3 Kattintson a Next (Tovább) elemre, majd minden csoportos házirendnél törölje az Enable this Group Policy (A csoportházirend engedélyezése) beállítást.

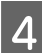

Kattintson az **OK** gombra.

#### Kapcsolódó információ

➡ "A Web Config elérése" 20. oldal

## A hálózati biztonsági funkciókkal kapcsolatos problémák

## Elfelejtett előre- megosztott kulcs

Állítsa be újból a kulcsot a Web Config segítségével.

A kulcs módosításához nyissa meg a Web Config alkalmazást, és válassza a **Network Security Settings (Hálózati biztonsági beállítások)** > **IPsec/IP Filtering (IPsec/IP-szűrés)** > **Basic (Alap)** > **Default Policy (Alapértelmezett házirend)** vagy a **Group Policy (Csoportházirend)** lehetőséget.

Kapcsolódó információ

➡ "A Web Config elérése" 20. oldal

## Nem lehet kommunikálni IPsec kommunikációval

### Lehet, hogy nem támogatott algoritmust használ a számítógép beállításai esetében?

A nyomtató az alábbi algoritmusokat támogatja.

| Biztonsági módok       | Algoritmusok                                                                                                    |
|------------------------|----------------------------------------------------------------------------------------------------|
| Titkosítási algoritmus | AES-CBC 128,AES-CBC 192,AES-CBC 256,3DES-CBC,DES-CBC                                                                                                    |
| Kivonatoló algoritmus  | SHA-1,SHA2-256,SHA2-384,SHA2-512,MD5                                                                                                    |
| Kulcscsere-algoritmus  | Diffi e-Hellman Group2,Diffi e-Hellman Group1*,Diffi e-Hellman Group14*<br>Elliptic Curve Diffi e- Hellman P-256*,Elliptic Curve Diffi e-Hellman P-384* |

\*Az elérhető módszer modelltől függően változik.

## Kapcsolódó információ

➡ "Titkosított kommunikáció IPsec-/IP-szűrés funkcióval" 40. oldal

## Hirtelen nem lehet kommunikálni

## Érvénytelen vagy megváltozott a nyomtató IP-címe?

Tiltsa le az IPsec szolgáltatást a nyomtató kezelőpaneljén.

Ha a DHCP lejárt, újraindítás történt, illetve ha az IPv6-cím lejárt vagy a beszerzése nem történt meg, akkor előfordulhat, hogy nem található meg a nyomtató Web Config alkalmazásához (a **Network Security Settings** (Hálózati biztonsági beállítások) > IPsec/IP Filtering (IPsec/IP-szűrés) > Basic (Alap) > Group Policy (Csoportházirend) > Local Address(Printer) (Helyi cím (nyomtató)) beállítás alatt) regisztrált IP-cím. Használjon statikus IP-címet.

#### Érvénytelen vagy megváltozott a számítógép IP-címe?

Tiltsa le az IPsec szolgáltatást a nyomtató kezelőpaneljén.

Ha a DHCP lejárt, újraindítás történt, illetve ha az IPv6-cím lejárt vagy a beszerzése nem történt meg, akkor előfordulhat, hogy nem található meg a nyomtató Web Config alkalmazásához (a **Network Security Settings** (Hálózati biztonsági beállítások) > IPsec/IP Filtering (IPsec/IP-szűrés) > Basic (Alap) > Group Policy (Csoportházirend) > Remote Address(Host) (Távoli cím (gazdagép)) beállítás alatt) regisztrált IP-cím. Használjon statikus IP-címet.

#### Kapcsolódó információ

- ➡ "A Web Config elérése" 20. oldal
- ➡ "Titkosított kommunikáció IPsec-/IP-szűrés funkcióval" 40. oldal

## Nem lehet létrehozni biztonságos IPP nyomtatási portot

#### A megfelelő tanúsítvány van megadva a szerver számára az SSL/TLS kommunikációhoz?

Ha a megadott tanúsítvány helytelen, előfordulhat, hogy nem lehet portot létrehozni. Ügyeljen a helyes tanúsítványt használatára.

### Van importálva CA-tanúsítvány a nyomtatóhoz kapcsolódó számítógép számára?

Ha nincs a számítógépbe importálva CA-tanúsítvány, előfordulhat, hogy nem lehet portot létrehozni. Ügyeljen rá, hogy legyen importálva CA-tanúsítvány.

#### Kapcsolódó információ

➡ "A Web Config elérése" 20. oldal

## Az IPsec/IP-szűrés konfigurálása után nem lehet csatlakozni

## Elképzelhető, hogy hibás érték lett beállítva.

Tiltsa le az IPsec/IP Filtering (IPsec/IP-szűrés) funkciót a nyomtató kezelőpanelén keresztül. Csatlakoztassa a nyomtatót és a számítógépet, és adja meg ismét az IPsec/IP Filtering (IPsec/IP-szűrés) beállításait.

## Kapcsolódó információ

➡ "Titkosított kommunikáció IPsec-/IP-szűrés funkcióval" 40. oldal

## A digitális tanúsítvány használatával kapcsolatos problémák

## Nem lehet hitelesítésszolgáltató által aláírt tanúsítványt importálni

## Megfelel egymásnak a hitelesítésszolgáltató által aláírt tanúsítvány és a CSR-ben található információ?

Ha a hitelesítésszolgáltató által aláírt tanúsítvány és a CSR nem ugyanazokat az információkat tartalmazza, a CSR-t nem lehet importálni. Ellenőrizze a következőket:

Olyan eszközre próbálja meg importálni a tanúsítványt, amely nem ugyanazokkal az információkkal rendelkezik?

Ellenőrizze a CSR adatait, majd importálja a tanúsítványt egy olyan eszközre, amely azonos adatokkal rendelkezik.

□ Felülírta a nyomtatóban mentett CSR-t, miután elküldte azt a hitelesítésszolgáltatónak?

Szerezze meg újból a hitelesítésszolgáltató által aláírt tanúsítványt a CSR-rel.

## A hitelesítésszolgáltató által aláírt tanúsítvány mérete nagyobb, mint 5 kB?

Nem importálhatók a hitelesítésszolgáltató által aláírt olyan tanúsítványok, amelyek mérete nagyobb, mint 5 KB.

## Helyes a tanúsítvány importálására használt jelszó?

Ha elfelejtette a jelszót, nem tudja importálni a tanúsítványt.

#### Kapcsolódó információ

➡ "Hitelesítésszolgáltató által aláírt tanúsítvány importálása" 37. oldal

## Nem lehet frissíteni saját aláírású tanúsítványt

Be van írva a "Common Name" (Közös név)?

Be kell írni a Common Name (Közös név) adatot.

A "Common Name" (Közös név) nem támogatott karaktereket tartalmaz? Például a japán nyelv nem támogatott.

1 és 128 közötti számú ASCII (0x20-0x7E) karaktert írjon be IPv4, IPv6, hostnév vagy FQDN-formátumban.

## A "Common Name" (Közös név) vesszőt vagy szóközt tartalmaz?

Vessző beírása esetén azon a ponton elválasztódik a **Common Name (Közös név)**. Ha csak szóköz van beírva egy vessző előtt vagy után, hiba történik.

#### Kapcsolódó információ

➡ "Saját aláírású tanúsítvány frissítése" 39. oldal

## Nem lehet CSR-t létrehozni

## Be van írva a "Common Name" (Közös név)?

Be kell írni a Common Name (Közös név) adatot.

A "Common Name" (Közös név), "Organization" (Szervezet), "Organizational Unit" (Szervezeti egység), "Locality" (Helység), "State/Province" (Állam/Megye) nem támogatott karaktereket tartalmaz? Például a japán nyelv nem támogatott.

ASCII (0x20-0x7E) karaktert írjon be IPv4, IPv6, hostnév vagy FQDN-formátumban.

## A "Common Name" (Közös név) vesszőt vagy szóközt tartalmaz?

Vessző beírása esetén azon a ponton elválasztódik a **Common Name (Közös név)**. Ha csak szóköz van beírva egy vessző előtt vagy után, hiba történik.

## Kapcsolódó információ

➡ "Hitelesítésszolgáltató által aláírt tanúsítvány beszerzése" 35. oldal

## Digitális tanúsítvánnyal kapcsolatos figyelmeztetés jelenik meg

| Üzenetek                                                                  | Ok/Teendő                                                                                                    |
|---------------------------------------------------------------------------|----------------------------------------------------------------------------------------------------|
| Enter a Server Certificate. (Adjon meg<br>egy kiszolgálótanúsítványt.)    | Ok:                                                                                                    |
|                                                                           | Nem választott ki fájlt importálásra.                                                                                   |
|                                                                           | Teendő:                                                                                                    |
|                                                                           | Válasszon ki egy fájlt, és kattintson az "Import" (Importálás) gombra.                                                  |
| CA Certificate 1 is not entered. (Az 1.<br>CA-tanúsítvány nincs megadva.) | Ok:                                                                                                    |
|                                                                           | Az 1. hitelesítésszolgáltatói tanúsítvány nincs beírva, és csak a 2.<br>hitelesítésszolgáltatói tanúsítvány van beírva. |
|                                                                           | Teendő:                                                                                                    |
|                                                                           | Először importálja az 1. hitelesítésszolgáltatói tanúsítványt.                                                          |
| lnvalid value below. (Érvénytelen az<br>alábbi érték.)                    | Ok:                                                                                                    |
|                                                                           | A fájl elérési útja és/vagy jelszava nem támogatott karaktereket tartalmaz.                                             |
|                                                                           | Teendő:                                                                                                    |
|                                                                           | Ügyeljen rá, hogy a megfelelő karakterek legyenek beírva.                                                               |

| Üzenetek                                                                                                    | Ok/Teendő                                                                                                    |
|----------------------------------------------------------------------------------------------------|----------------------------------------------------------------------------------------------------|
| Invalid date and time. (Érvénytelen dá-<br>tum és idő.)                                                                                                    | <b>Ok:</b><br>A nyomtató dátuma és ideje nincs beállítva.<br><b>Teendő:</b><br>Állítsa be a dátumot és az időt a Web Config vagy az Epson Device Admin segítségével.                                                                                                    |
| Invalid password. (Érvénytelen jelszó.)                                                                                                    | <b>Ok:</b><br>A hitelesítésszolgáltatói tanúsítvány számára beállított és a beírt jelszó nem egyezik.<br><b>Teendő:</b><br>Adja meg a helyes jelszót.                                                                                                    |
| Invalid file. (Érvénytelen fájl.)                                                                                                    | <b>Ok:</b><br>Nem X509 formátumban importálja a tanúsítványt.<br><b>Teendő:</b><br>A hitelesítésszolgáltató weboldalán bővebb tájékoztatás található a tanúsítványokkal<br>kapcsolatban.                                                                                                    |
|                                                                                                    | <b>Ok:</b><br>Az importált fájl túl nagyméretű. A fájl maximális mérete 5 kB.<br><b>Teendő:</b><br>Ha a helyes fájlt választja ki, előfordulhat, hogy a tanúsítvány sérült vagy hamisított.                                                                                                    |
|                                                                                                    | <b>Ok:</b><br>A tanúsítvány által tartalmazott lánc érvénytelen.<br><b>Teendő:</b><br>A hitelesítésszolgáltató weboldalán bővebb tájékoztatás található a tanúsítványokkal<br>kapcsolatban.                                                                                                    |
| Cannot use the Server Certificates that<br>include more than three CA certifica-<br>tes. (Nem használható olyan kiszolgá-<br>lótanúsítvány, amely több mint három<br>CA-tanúsítványt tartalmaz.)                                                                 | Ok:<br>A PKCS#12 formátumú tanúsítványfájl több mint 3 hitelesítésszolgáltatói<br>tanúsítványt tartalmaz.<br>Teendő:<br>Az egyes tanúsítványok importálásakor konvertálja át azokat PKCS#12 formátumból<br>PEM formátumba, vagy olyan PKCS#12 formátumú tanúsítványfájlt importáljon,<br>amely legfeljebb 2 hitelesítésszolgáltatói tanúsítványt tartalmaz. |
| The certificate has expired. Check if the<br>certificate is valid, or check the date<br>and time on your printer. (A tanúsít-<br>vány lejárt. Ellenőrizze, hogy érvé-<br>nyes-e a tanúsítvány, vagy ellenőrizze<br>a nyomtatón a dátum és idő beállítá-<br>sát.) | <ul> <li>Ok:<br/>A tanúsítvány lejárt.</li> <li>Teendő:</li> <li>Ha a tanúsítvány lejárt, szerezzen be és importáljon egy új tanúsítványt.</li> <li>Ha a tanúsítvány nem járt le, ellenőrizze, hogy a nyomtató dátuma és ideje megfelelően van-e beállítva.</li> </ul>                                                                                      |

| Üzenetek                                              | Ok/Teendő                                                                                                    |  |
|-------------------------------------------------------|----------------------------------------------------------------------------------------------------|--|
| Private key is required. (Privát kulcs<br>szükséges.) | Ok:                                                                                                    |  |
|                                                       | Nincs párosítva privát kulcs a tanúsítvánnyal.                                                                                                    |  |
|                                                       | Teendő:                                                                                                    |  |
|                                                       | Ha a tanúsítvány PEM/DER formátumban van, és egy CSR alapján lett beszerezve egy számítógép segítségével, adja meg a privát kulcs fájlt.                       |  |
|                                                       | Ha a tanúsítvány PKCS#12 formátumban van, és egy CSR alapján lett beszerezve<br>egy számítógép segítségével, hozzon létre egy privát kulcsot tartalmazó fájlt. |  |
|                                                       | Ok:                                                                                                    |  |
|                                                       | Újból importált egy CSR alapján beszerzett PEM/DER tanúsítványt a Web Config<br>segítségével.                                                                  |  |
|                                                       | Teendő:                                                                                                    |  |
|                                                       | Ha a tanúsítvány PEM/DER formátumban van, és egy CSR-től lett beszerezve a Web<br>Config segítségével, csak egyszer tudja importálni.                          |  |
| Setup failed. (Sikertelen telepítés.)                 | Ok:                                                                                                    |  |
|                                                       | Nem lehet befejezni a beállítást, mert a nyomtató és a számítógép közötti<br>kommunikáció sikertelen, vagy a fájlt nem lehet olvasni valamilyen hiba miatt.    |  |
|                                                       | Teendő:                                                                                                    |  |
|                                                       | Az adott fájl és a kommunikáció ellenőrzése után importálja újból a fájlt.                                                                                     |  |

## Kapcsolódó információ

➡ "Tudnivalók a digitális tanúsítványról" 35. oldal

## Tévedésből törlődött egy CA által aláírt tanúsítvány

#### Létezik biztonsági másolat a tanúsítványról?

Ha megvan a biztonsági másolat, importálja újból a tanúsítványt.

Ha a tanúsítványt a Web Config alkalmazásban létrehozott CSR segítségével szerzi be, nem importálhat újra egy már törölt tanúsítványt. Hozzon létre egy CSR-t, és szerezzen be egy új tanúsítványt.

#### Kapcsolódó információ

- ➡ "Hitelesítésszolgáltató által aláírt tanúsítvány törlése" 39. oldal
- ➡ "Hitelesítésszolgáltató által aláírt tanúsítvány importálása" 37. oldal

### Függelék

## Függelék

## A hálózati szoftver bemutatása

Az alábbiakban az eszközöket konfiguráló és kezelő szoftvert mutatjuk be.

## **Epson Device Admin**

Az Epson Device Admin alkalmazással lehetősége van eszközöket telepíteni a hálózatra, majd konfigurálhatja és kezelheti ezeket az eszközöket. Részletes információkat szerezhet be eszközökről, pl.: állapot és fogyóeszközök, riasztási értesítések kiküldése és eszközhasználati jelentések készítése. Létrehozhat egy sablont is, mely beállításelemeket tartalmaz, és, megosztott beállításként alkalmazhatja azokat más eszközökre. Az Epson Device Admin az Epson terméktámogatási weboldaláról tölthető le. Bővebb tájékoztatásért lásd az Epson Device Admin dokumentációját vagy súgóját.

## Az Epson Device Admin futtatása (csak Windows)

Válassza az All Programs (Minden program) > EPSON > Epson Device Admin > Epson Device Admin lehetőséget.

#### Megjegyzés:

Ha tűzfalra figyelmeztető üzenet jelenik meg, engedjen hozzáférést az Epson Device Admin számára.

## **EpsonNet Print**

Az EpsonNet Print egy szoftver, amellyel a TCP/IP-hálózaton nyomtathat. Az alább felsorolt funkciók és korlátozások érvényesek.

- □ A nyomtató állapota megjelenik a spooler képernyőn.
- Le Ha a DHCP módosította a nyomtató IP-címét, a nyomtató még mindig észlelhető.
- Le Használhat olyan nyomtatót, amely másik hálózati szegmensben van.
- A különböző protokollok valamelyikével nyomtathat.
- □ Az IPv6-cím nem élvez támogatást.

## EpsonNet SetupManager

Az EpsonNet SetupManager szoftver segítségével létrehozható egy csomag a nyomtató egyszerű telepítéséhez, például a nyomtató illesztőprogramjának telepítése, az EPSON Status Monitor telepítése és nyomtatóport létrehozása. A szoftver segítségével a rendszergazda egyedi szoftvercsomagokat hozhat létre és megoszthatja azokat csoportok között.

Ha további információt szeretne megtudni, látogasson el az Epson regionális webhelyére.